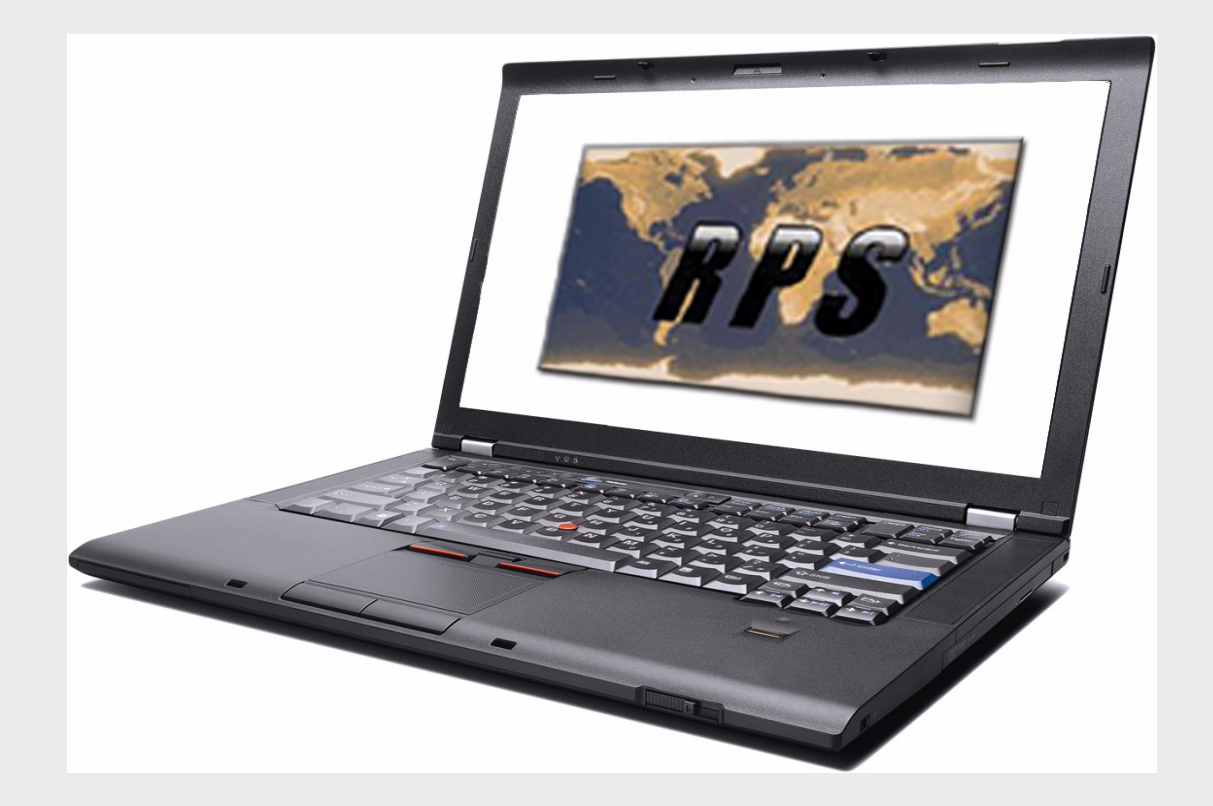

**RPS** D5500CU

**BOSCH** 

en Installation Guide

# Table of Contents

| 1     | Legal                                                                      | 5  |  |  |
|-------|----------------------------------------------------------------------------|----|--|--|
| 1.1   | Trademarks                                                                 | 5  |  |  |
| 1.2   | Software License Agreement                                                 |    |  |  |
| 2     | Introduction                                                               | 8  |  |  |
| 2.1   | Release Notes                                                              | 8  |  |  |
| 2.2   | RPS Minimum System Requirements                                            | 8  |  |  |
| 2.3   | Minimum System Requirements for SQL Express Only                           | 9  |  |  |
| 2.4   | RPS and SQL Express on the Same PC Minimum Requirements                    | 10 |  |  |
| 2.5   | Minimum System Requirements for RPS and SQL Express on a PC with Vista     | 10 |  |  |
| 2.6   | Minimum System Requirements for RPS and SQL Express on a PC with Windows 7 | 11 |  |  |
| 3     | Install RPS                                                                | 12 |  |  |
| 3.1   | Overview                                                                   | 12 |  |  |
| 3.2   | Install RPS with a Local SQL Database                                      | 12 |  |  |
| 3.2.1 | View the RPS Documentation and Start the Installation Process              | 12 |  |  |
| 3.2.2 | Prepare the Installation of the SQL Database and RPS                       | 14 |  |  |
| 3.2.3 | Install the SQL Database and RPS                                           | 16 |  |  |
| 3.3   | Install RPS with a Network SQL Database                                    | 20 |  |  |
| 3.3.1 | View the RPS Documentation and Start the Installation Process              | 20 |  |  |
| 3.3.2 | Prepare the Installation of the SQL Database and RPS                       | 21 |  |  |
| 3.3.3 | Install the SQL Database and RPS                                           | 23 |  |  |
| 3.4   | Use an Existing SQL Instance                                               | 27 |  |  |
| 3.5   | Create a New SQL Instance                                                  | 29 |  |  |
| 3.6   | Automatic Installation of RPS                                              | 30 |  |  |
| 3.6.1 | Overview                                                                   | 30 |  |  |
| 3.6.2 | Generate the RPSInstallation.ini File                                      | 30 |  |  |
| 3.6.3 | Use the RPSInstallation.ini File                                           | 31 |  |  |
| 3.6.4 | Customize the RPSInstallation.ini File                                     | 31 |  |  |
| 3.7   | View the Installation Log File                                             | 32 |  |  |
| 3.8   | Known Issues                                                               | 32 |  |  |
| 3.8.1 | Installing RPS from a Network Drive                                        | 32 |  |  |
| 3.8.2 | Directory Installation                                                     | 32 |  |  |
| 3.8.3 | Unattended Operation                                                       | 32 |  |  |
| 3.8.4 | User Account Control (UAC) on Windows Vista                                | 32 |  |  |
| 4     | Upgrade RPS                                                                | 33 |  |  |
| 4.1   | Upgrade RPS with a SQL Database                                            | 33 |  |  |
| 4.1.1 | Before You Upgrade RPS                                                     | 33 |  |  |
| 4.1.2 | View the RPS Documentation and Start the Installation Process              | 34 |  |  |
| 4.1.3 | Upgrade RPS                                                                | 34 |  |  |
| 4.2   | Upgrade RPS with a Microsoft Access Database                               | 39 |  |  |
| 4.2.1 | Before You Upgrade RPS                                                     | 39 |  |  |
| 4.2.2 | View the RPS Documentation and Start the Installation Process              | 39 |  |  |
| 4.2.3 | Prepare the Upgrade for a Local SQL Database                               | 40 |  |  |
| 4.2.4 | Prepare the Upgrade for a Network SQL Database                             | 41 |  |  |

| 4.2.5 | Upgrade RPS                                                                             | 43 |  |  |
|-------|-----------------------------------------------------------------------------------------|----|--|--|
| 4.3   | Share the SQL Database                                                                  | 46 |  |  |
| 4.4   | Integrate the RPS Database Files into the SQL Database                                  | 47 |  |  |
| 4.4.1 | Automatic Integration                                                                   | 47 |  |  |
| 4.4.2 | <ul><li>I.4.2 Manual Integration</li><li>I.4.3 Upgrade from RPS 5.11 or Lower</li></ul> |    |  |  |
| 4.4.3 |                                                                                         |    |  |  |
| 4.4.4 | Create a New Database                                                                   | 48 |  |  |
| 4.4.5 | Conversion Log File                                                                     | 48 |  |  |
| 5     | Log into RPS                                                                            | 49 |  |  |
| 5.1   | First Time Log-In                                                                       | 49 |  |  |
| 5.2   | Change the Password                                                                     | 50 |  |  |
| 6     | Maintenance                                                                             | 51 |  |  |
| 6.1   | Set Security Levels by Panel Type for Networked Users                                   | 51 |  |  |
| 6.2   | Modify, Repair, or Remove RPS                                                           | 52 |  |  |
| 6.2.1 | Modify RPS                                                                              | 52 |  |  |
| 6.2.2 | Repair RPS                                                                              | 53 |  |  |
| 6.2.3 | Known Issues                                                                            | 53 |  |  |
| 6.2.4 | Remove RPS                                                                              | 54 |  |  |
| 6.3   | Revert to Previous RPS Installation After SQL Upgrade                                   | 55 |  |  |
| 6.3.1 | Revert to a Previous SQL Database                                                       | 55 |  |  |
| 6.3.2 | Revert to a Microsoft Access Database                                                   | 60 |  |  |
| 6.4   | Recover Old Database Files                                                              | 61 |  |  |
| 6.5   | Switch from a Client to a Network Installation                                          | 62 |  |  |
| 6.6   | Back Up the SQL or SQL Express Database                                                 | 64 |  |  |
| 6.7   | Install SQL Server Management Studio Express                                            | 65 |  |  |
| 7     | RPS Operation and Control Panel Account Notes                                           | 70 |  |  |
| 7.1   | RPS Notes                                                                               | 70 |  |  |
| 7.1.1 | Installation and Administration                                                         | 70 |  |  |
| 7.1.2 | General Operation                                                                       | 70 |  |  |
| 7.1.3 | Modems                                                                                  | 70 |  |  |
| 7.2   | Control Panel Account Notes                                                             | 71 |  |  |
| 7.2.1 | 2000 Series                                                                             | 71 |  |  |
| 7.2.2 | D6412/D4412 and DS7240/DS7220                                                           | 71 |  |  |
| 7.2.3 | D7024 and DS9400                                                                        | 72 |  |  |
| 7.2.4 | D8112                                                                                   | 72 |  |  |
| 7.2.5 | D9112B1, D7212B1                                                                        | 72 |  |  |
| 7.2.6 | DS7400XiV4-EXP                                                                          | 73 |  |  |

Index

74

# 1 Legal

## 1.1 Trademarks

- Microsoft, Windows 7, XP, Vista and SQL Server are either registered trademarks or trademarks of Microsoft Corporation in the United States and/or other countries.
- InstallShield is a registered trademark and service mark of Acresso Software in the United States and other countries.
- Intel is a registered trademark of Intel Corporation in the United States and other countries.
- Pentium is a registered trademark of Intel Corporation in the United States and other countries.

## **1.2 Software License Agreement**

Bosch Security Systems, Inc. ("Bosch") licenses this software and all associated documentation (the "Software") for your (also referred to herein as "Licensee") non-exclusive use. Licensee has read this End User Software License Agreement ("License") and agrees to abide by the terms and conditions of this License. By using the Software you the Licensee accept and agree that you will abide by and are legally bound by the terms of this License. If you do not agree to abide by the terms of this License you shall immediately return the Software to Bosch. Licensee's use of the Software is subject to the following terms and conditions:

- 1. **LICENSE:** Under the terms of this nonexclusive, non-transferable (except as specifically permitted herein) license:
  - a. You may use a machine-readable form of the Software on a single computer or a single server at a time, or as otherwise defined in the installation/operation manual of the Bosch product and only for the operation of Bosch products.
  - b. You may not modify, translate, create derivative works, decompile, disassemble or reverse engineer the Software.
  - c. You may not sublicense, lease or otherwise rent the Software without Bosch's prior written consent.
  - d. You may make one copy of the Software solely for backup or archival purposes, provided such copy must contain the original Software proprietary notice. No other copying of the Software or the accompanying documentation is permitted.
  - e. This License will terminate automatically if you fail at any time to comply with any of its terms or conditions. Upon termination, you shall immediately destroy the Software or return it to Bosch along with any copies you have made, and to delete any installed copy from your hardware.
- 2. **TRANSFER OF OWNERSHIP:** You may transfer this License to another party only if you:
  - a. Also transfer the License, Software, and all accompanying documentation and (by sale or lease) ownership of the associated Bosch hardware, if applicable,
  - b. Require the other party to abide by the terms of this License, and
  - c. Destroy all copies of the Software and any updates that you do not transfer to the other party.
- 3. **OWNERSHIP AND PROPRIETY RIGHTS:** Although the media containing the Software is yours, the Software is owned and copyrighted by Bosch and/or its suppliers. Except for the rights expressly granted herein, Bosch and its suppliers retain all rights to the Software, including, without limitation, the title to all copyright, patent, trade secret and other intellectual and proprietary rights therein and any copies thereof, in whole or in

part, all of which are the valuable property of Bosch and/or its suppliers. You may not remove, change or delete the copyright notice from the Software. If you make any copies of the Software in whole or in part, all such copies shall contain the same copyright and proprietary markings as appear on or in the original Software copy, including media markings. You will instruct your employees and others having access to the Software in and ensure their compliance with the terms of this License. You will use your best efforts to prevent any unauthorized copying of the Software. You will be responsible for any breach of any provision of this License by your employees. You shall not sell, transfer, publish, disclose or otherwise make available the whole or any part of the Software or any copies thereof to any third party or persons not permitted by the terms of, and pursuant to the terms contained in this License. You are not in violation of this Agreement, including this section, when a third party views the functional output resulting from your use of the Software.

- 4. **TAXES:** You must pay all taxes that may now or hereafter be imposed, levied, or assessed with respect to the possession or use of the Software or this License. You shall file all reports required in connection with such taxes.
- WARRANTY, LIMITATION OF LIABILITY, REMEDIES: THE SOFTWARE IS PROVIDED "AS 5. IS" WITHOUT WARRANTY OF ANY KIND INCLUDING WARRANTIES THAT THE SOFTWARE IS ERROR FREE OR WILL RUN UNINTERRUPTED, OR WARRANTIES OF MERCHANTABILITY, FITNESS FOR A PARTICULAR PURPOSE OR AGAINST INFRINGEMENT. NEITHER BOSCH NOR ITS SUPPLIERS SHALL BE LIABLE FOR ANY LOSS OF PROFITS, LOSS OF USE, INTERRUPTION OF BUSINESS, LOSS OF DATA, NOR FOR INDIRECT, SPECIAL, INCIDENTAL, OR CONSEQUENTIAL DAMAGES OF ANY KIND WHETHER UNDER THIS LICENSE OR OTHERWISE, OR FOR ANY CLAIM BY ANY OTHER PARTY. Bosch does not warrant the functions provided by the Software. However, Bosch warrants the media on which the Software is furnished to be free from material defects in materials and workmanship under normal use for a period of 90 days from the date of original purchase. Bosch's entire liability to you, and your exclusive remedy, shall be the replacement of the media not meeting Bosch's warranty, provided you return the same to Bosch. The replacement will be warranted for the remainder of the term of the original warranty or 30 days, whichever is longer. You assume responsibility for the selection of the Software to achieve your intended results, and for the installation, use and results obtained from the Software. Without limiting the generality of the foregoing, in no event shall Bosch be liable for any consequential, special or general damages in any action, whether based on tort, contract or otherwise, in connection with this License, or the Software furnished hereunder. The damages excluded under this paragraph include, but are not limited to, damages for loss of actual and anticipated profits, loss of programming and/or production materials, and damage to the business reputation of user.
- U.S. GOVERNMENT RESTRICTED RIGHTS: The Software is provided with restricted rights. Use, duplication, or disclosure by the U.S. Government is subject to restrictions as set forth in subparagraph (c)(1)(ii) of the Rights in Technical Data and Computer Software clause at DFAR 252.227-7013, Federal Acquisition Regulation clause 52.227-19 (c) (2) Commercial Computer Software Restricted Rights, NASA clause 52.227.86 (d) Commercial Computer Software Licensing or their successor.
- 7. **EXPORT LAWS, APPLICABLE LAW:** If you, the licensee under this License, are not a U.S. citizen or you will take delivery of the Software outside the United States, Bosch will secure the necessary U.S. Government authorizations for exportation of the Software to your country of destination. You agree to not reexport the Software from that destination to another foreign country without complying with all applicable U.S. Government

restrictions and requirements. If you, the licensee, are a U.S. citizen or you will take delivery of the Software inside the United States, then you agree to not export the Software from the United States without complying with all applicable U.S. Government restrictions and requirements, including obtaining any necessary U.S. Government authorization for the export. You will not permit the Software to be reexported from an authorized foreign destination country to any other foreign country except in compliance with all U.S. laws and regulations. This License will be governed by the laws of the State of New York and the United States of America, including U.S. copyright laws.

- 8. **TERM AND TRANSFER:** You may terminate this Agreement at any time by returning the Software to Bosch or destroying the Software together with all copies in any form. Bosch may terminate this Agreement if you fail to comply with its terms and conditions in any material respect. Upon termination, you may not use the Software and must return or destroy all copies thereof in whole or in part, and we will not further support the Software.
- 9. ENTIRE CONTRACT: This License, including all schedules, constitutes the entire and only agreement between the parties and supersedes all prior agreements, understandings and communications, whether oral or written, between the parties respecting the subject matter hereof. There are no understandings, agreements, warranties or representations, express or implied, except as set forth herein. This License prevails over any additional, conflicting or inconsistent terms and conditions appearing on any purchase order submitted by Licensee. This License shall be governed by and interpreted under the laws of New York, excepting any conflicts of laws provision. Jurisdiction for any suit brought hereunder shall be the federal or state courts residing in New York City.

## 2 Introduction

RPS (Remote Programming Software) is a Windows®-based account management and control panel programming utility designed to remotely set up and program specific control panels.

## 2.1 Release Notes

The *Release Notes* provide additional information about RPS that became available after the printing of this manual. Review these notes before using RPS. The *Release Notes* also list control panels that are compatible with RPS.

## 2.2 RPS Minimum System Requirements

| Processor:        | Pentium III, 800 MHz or faster                                                                                                    |  |
|-------------------|----------------------------------------------------------------------------------------------------|--|
| Operating System: | <ul> <li>Windows 2003 Server</li> <li>Windows XP Professional with SP2</li> <li>Windows XP Home Edition<sup>1</sup></li> <li>Windows Vista (all editions)<sup>1, 2</sup></li> <li>Windows 7 (all editions)</li> <li><sup>1</sup> Windows XP Home and Windows Vista Home editions do not support the RPS Unattended feature.</li> <li><sup>2</sup> The minimum system requirements are different for all versions of Microsoft Vista. Refer to Section 2.5 Minimum System Requirements for</li> </ul> |  |
|                   | RPS and SQL Express on a PC with Vista, page 10.                                                                                                    |  |
| RAM:              | <ul> <li>Minimum: 128 MB (limited overall performance of RPS)</li> <li>Recommended: 256 MB or higher</li> </ul>                                                                                                    |  |
| Hard Drive Space: | Approximately 250 MB for RPS installation. Accounts and history require additional hard drive space.                                                                                                    |  |
| Video:            | VGA monitor capable of supporting 1024 x 768 resolution. RPS supports 24-bit color palettes and lower. For Windows XP, change the font settings to <b>Normal Fonts</b> .                                                                                                    |  |
| Database Support: | Microsoft SQL Server 2005, 2008                                                                                                    |  |
| Modems:           | The online help file for each control panel lists compatible modems<br>that were tested with RPS. The administrator can also configure and<br>use most major brands and types of modems with RPS. Refer to<br><i>Modem Specifications</i> in the RPS Help file for more information.                                                                                                    |  |
| Ports:            | One serial port for modem communication. One USB port for security<br>block (dongle). If you have an available USB port and your installation<br>requires a security block, you can use either the USB or parallel port<br>security block.                                                                                                    |  |

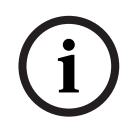

NOTICE!

Microsoft Opeating System Support: As of July 13, 2010, Microsoft stopped supporting Windows 2000. As a result, Bosch Security Systems, Inc. will no longer support the operation of RPS 5.13 or later on a Windows 2000 operating system.

## 2.3 Minimum System Requirements for SQL Express Only

| Processor:                          | Pentium III Compatible or higher                         |                                                            |  |
|-------------------------------------|----------------------------------------------------------|------------------------------------------------------------|--|
|                                     | _                                                        |                                                            |  |
|                                     | _                                                        | Becommonded: 1 GHz or higher                               |  |
|                                     |                                                          |                                                            |  |
| Operating System: - Microsoft® Wind |                                                          | Microsoft <sup>®</sup> Windows 7                           |  |
|                                     |                                                          | SQL Server Express SP3 is required for Windows 7, which is |  |
|                                     |                                                          | provided on the RPS CD-ROM.                                |  |
|                                     | <ul> <li>Microsoft Windows Vista<sup>TM</sup></li> </ul> |                                                            |  |
|                                     | -                                                        | Microsoft Windows Vista Home Premium                       |  |
|                                     | -                                                        | Microsoft Windows Vista Home Basic                         |  |
|                                     | -                                                        | Microsoft Windows Vista Business                           |  |
|                                     | -                                                        | Microsoft Windows Vista Enterprise                         |  |
|                                     | -                                                        | Microsoft Windows 2003 Server with Service Pack 1          |  |
|                                     | -                                                        | Microsoft Windows 2003 Server Enterprise Edition with      |  |
|                                     |                                                          | Service Pack 1                                             |  |
|                                     | -                                                        | Microsoft Windows 2003 Server Premium Edition with         |  |
|                                     |                                                          | Service Pack 1                                             |  |
|                                     | -                                                        | Microsoft Windows XP Professional with Service Pack 2      |  |
|                                     |                                                          | Microsoft Windows XP Home Edition with Service Pack 2      |  |
|                                     | -                                                        | Microsoft Windows XP Tablet Edition with Service Pack 2    |  |
|                                     | -                                                        | Microsoft Windows XP Media Edition with Service Pack 2     |  |
| RAM:                                | -                                                        | Minimum: 192 MB (limited overall performance of RPS)       |  |
|                                     | -                                                        | Recommended: 512MB or higher                               |  |
| Hard Drive Space:                   | 600                                                      | MB free space.                                             |  |
| Browser:                            | Microsoft Internet Explorer version 6 or later           |                                                            |  |

## 2.4 RPS and SQL Express on the Same PC Minimum Requirements

| Processor:        | Intel Pentium IV                                                          |  |  |
|-------------------|---------------------------------------------------------------------------|--|--|
| Operating System: | <ul> <li>Microsoft Windows 2003 Server with Service Pack 1</li> </ul>     |  |  |
|                   | <ul> <li>Microsoft Windows XP Professional with Service Pack 2</li> </ul> |  |  |
|                   | <ul> <li>Microsoft Windows XP Home Edition with Service Pack 2</li> </ul> |  |  |
| RAM:              | - Minimum: 512 MB                                                         |  |  |
|                   | - <b>Recommended:</b> 1 GB or higher                                      |  |  |
| Hard Drive Space: | Approximately 512 MB for RPS installation. Accounts and history           |  |  |
|                   | require additional hard drive space.                                      |  |  |
| Video:            | VGA monitor capable of supporting 1024 x 768 resolution. RPS              |  |  |
|                   | supports 24-bit color palettes and lower. For Windows XP, change          |  |  |
|                   | the font settings to Normal Fonts.                                        |  |  |
| Modems:           | The online help file for each control panel lists compatible modems       |  |  |
|                   | that were tested with RPS. The administrator can also configure and       |  |  |
|                   | use most major brands and types of modems with RPS. Refer to              |  |  |
|                   | Modem Specifications in the RPS Help file for more information.           |  |  |
| Ports:            | One serial port for modem communication and one parallel port for         |  |  |
|                   | printer connections.                                                      |  |  |
| Browser:          | Microsoft Internet Explorer version 6 or later                            |  |  |
| Software:         | <ul> <li>Microsoft .NET Framework 2.0</li> </ul>                          |  |  |
|                   | <ul> <li>Windows Installer 3.1</li> </ul>                                 |  |  |
|                   | <ul> <li>Microsoft Data Access Components (MDAC)</li> </ul>               |  |  |

# 2.5 Minimum System Requirements for RPS and SQL Express on a PC with Vista

| Processor:                                                        | 1 GHz 32-bit (x86) processor                                        |  |  |
|-------------------------------------------------------------------|---------------------------------------------------------------------|--|--|
| Operating System:                                                 | <ul> <li>Microsoft Windows Vista (all versions)</li> </ul>          |  |  |
| RAM:                                                              | - <b>Minimum:</b> 512 MB                                            |  |  |
|                                                                   | - Recommended: 1 GB or higher                                       |  |  |
| Hard Drive Space:                                                 | 20 GB hard drive with at least 14 GB of available space.            |  |  |
| Video:                                                            | VGA monitor capable of supporting 1024 x 768 resolution. RPS        |  |  |
|                                                                   | supports 24-bit color palettes and lower. Set the font settings to  |  |  |
|                                                                   | Normal Fonts.                                                       |  |  |
| Modems:                                                           | The online help file for each control panel lists compatible modems |  |  |
|                                                                   | that were tested with RPS. The administrator can also configure and |  |  |
|                                                                   | use most major brands and types of modems with RPS. Refer to        |  |  |
|                                                                   | Modem Specifications in the RPS Help file for more information.     |  |  |
| Ports: One serial port for modem communication and one parallel p |                                                                     |  |  |
| printer connections.                                              |                                                                     |  |  |
| Browser:                                                          | Microsoft Internet Explorer version 6 or later                      |  |  |
| Software:                                                         | <ul> <li>Microsoft .NET Framework 2.0</li> </ul>                    |  |  |
|                                                                   | <ul> <li>Windows Installer 3.1</li> </ul>                           |  |  |

# 2.6 Minimum System Requirements for RPS and SQL Express on a PC with Windows 7

| Processor:                                                                 | 1 GHz or faster 32-bit (x86) or 64-bit (x64) processor                       |  |  |
|----------------------------------------------------------------------------|------------------------------------------------------------------------------|--|--|
| Operating System:                                                          | <ul> <li>Microsoft Windows 7 (all versions)</li> </ul>                       |  |  |
| RAM:                                                                       | - <b>32-bit:</b> 1 GB                                                        |  |  |
|                                                                            | - <b>64-bit:</b> 2 GB                                                        |  |  |
| Hard Drive Space:                                                          | <ul> <li><b>32-bit:</b> At least 16 GB available hard drive space</li> </ul> |  |  |
|                                                                            | <ul> <li>64-bit: At least 20 GB available hard drive space</li> </ul>        |  |  |
| Video:                                                                     | VGA monitor capable of supporting 1024 x 768 resolution. RPS                 |  |  |
|                                                                            | supports 24-bit color palettes and lower. Set the font settings to           |  |  |
|                                                                            | Normal Fonts.                                                                |  |  |
| Modems:                                                                    | The online help file for each control panel lists compatible modems          |  |  |
| that were tested with RPS. The administrator can also config               |                                                                              |  |  |
|                                                                            | use most major brands and types of modems with RPS. Refer to                 |  |  |
|                                                                            | Modem Specifications in the RPS Help file for more information.              |  |  |
| Ports:                                                                     | One serial port for modem communication and one parallel port for            |  |  |
|                                                                            | printer connections.                                                         |  |  |
| Browser:                                                                   | Microsoft Internet Explorer version 6 or later                               |  |  |
| Software:                                                                  | - Microsoft .NET Framework 2.0                                               |  |  |
|                                                                            | <ul> <li>Windows Installer 3.1</li> </ul>                                    |  |  |
| <ul> <li>DirectX 9 graphics device with WDDM 1.0 or higher driv</li> </ul> |                                                                              |  |  |

## 3 Install RPS

## 3.1 Overview

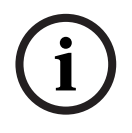

**NOTICE!** To install or upgrade RPS, the RPS operator must have administrative rights on the target

computer. Once RPS is installed or upgraded, the RPS operator does not need administrative rights to use RPS on the target computer.

i

#### NOTICE!

If you are using an unreleased version of RPS, such as an alpha or beta version, you must uninstall (remove) RPS before installing a released version.

Review the following list of installation options, select the one that best meets your needs, and follow the steps to install RPS.

- Section 3.2 Install RPS with a Local SQL Database, page 12
   Select this option if you are installing RPS for the first time, and you want the SQL database installed on the same computer that RPS is installed on.
- Section 3.3 Install RPS with a Network SQL Database, page 20
   Select this option if you are installing RPS for the first time, and you want the SQL database installed on a network instead of on the same computer that RPS is installed on.
- Section 3.8 Known Issues, page 32
   Select this option if you are installing RPS from a network drive.
- Section 4.1 Upgrade RPS with a SQL Database, page 33
   Select this option if you are upgrading from an older version of RPS that uses a SQL database to RPS 5.12 or later.

This option requires you to integrate the RPS database files into the SQL database. Refer to Section 4.4 Integrate the RPS Database Files into the SQL Database, page 47 for more information.

Section 4.2 Upgrade RPS with a Microsoft Access Database, page 39
 Select this option if you are upgrading from an older version of RPS that uses an Access database to RPS 5.12 or later.

## 3.2 Install RPS with a Local SQL Database

#### View the RPS Documentation and Start the Installation Process

 Insert the RPS CD-ROM into your CD-ROM drive. The RPS startup program should automatically start. If the startup program does not automatically start:

- a. Select **Start > Run...**
- b. At the prompt, type: X:\setup.exe.
  - "X" = the drive letter assigned to your CD-ROM drive.
- 2. When the startup window opens, select a language from the list provided. An instruction window opens in the selected language.

3.2.1

| Deutsch  | Italiano |  |
|----------|----------|--|
| English  | Norsk    |  |
| Español  | Polski   |  |
| Français | Svenska  |  |
|          |          |  |
|          |          |  |

3. From the instruction window, you can open the RPS documentation and install RPS.

| romedia Flash Pla                               | yer 6             |                     | (      |  |  |
|-------------------------------------------------|-------------------|---------------------|--------|--|--|
|                                                 |                   | Ø                   | BOS    |  |  |
| Before installing R                             | PS, read the supp | lied documentation: |        |  |  |
| - Release Notes                                 | - Release Notes   |                     |        |  |  |
| - Minimum System Requirements                   |                   |                     |        |  |  |
| - Installation and Operation Guide              |                   |                     |        |  |  |
| Adobe Reader is required to view these PDFs.    |                   |                     |        |  |  |
| To install RPS, click the Install button below. |                   |                     |        |  |  |
|                                                 |                   |                     |        |  |  |
|                                                 | Back              | Install             | Canaal |  |  |

4. Click **Install** to start the installation process.

You are ready to prepare the installation of the SQL database and RPS.

3.2.2

#### Prepare the Installation of the SQL Database and RPS

- 1. If prompted for a setup language, select your language and then click **Next**.
- 2. The Database Location window opens. Select **Local** to install the SQL database on the same computer as RPS. Click **Next**.

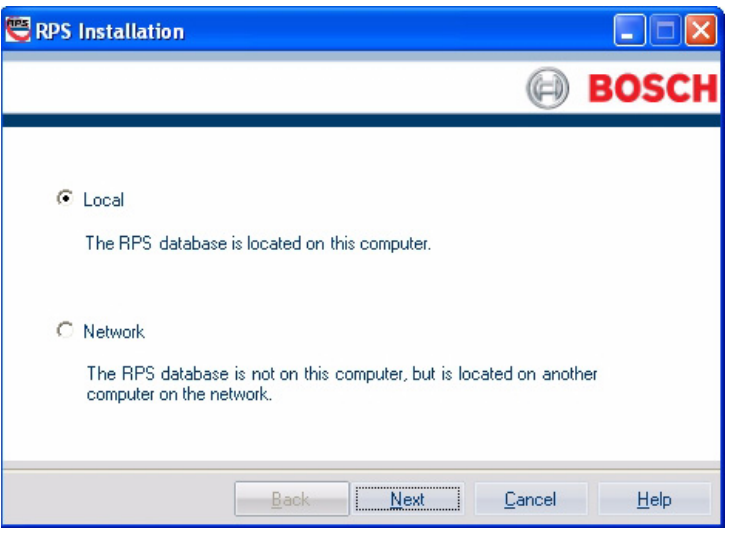

3. The SQL Instance window opens. Select an existing SQL instance, or create a new instance, and then click **Next**.

| 😬 RPS Installation |                                                                                          |
|--------------------|------------------------------------------------------------------------------------------|
|                    | BOSCH                                                                                    |
|                    | Create a new SQL Server instance, or select an existing<br>instance from the menu below. |
| SQL Instances:     | WIN7ENTX64-PC\SQLEXPRESS                                                                 |
|                    | <u>B</u> ack <u>N</u> ext <u>C</u> ancel <u>H</u> elp                                    |

For more information, refer to:

- Section 3.4 Use an Existing SQL Instance, page 27
- Section 3.5 Create a New SQL Instance, page 29
- 4. After the SQL instance is established, the Installation Summary window opens.

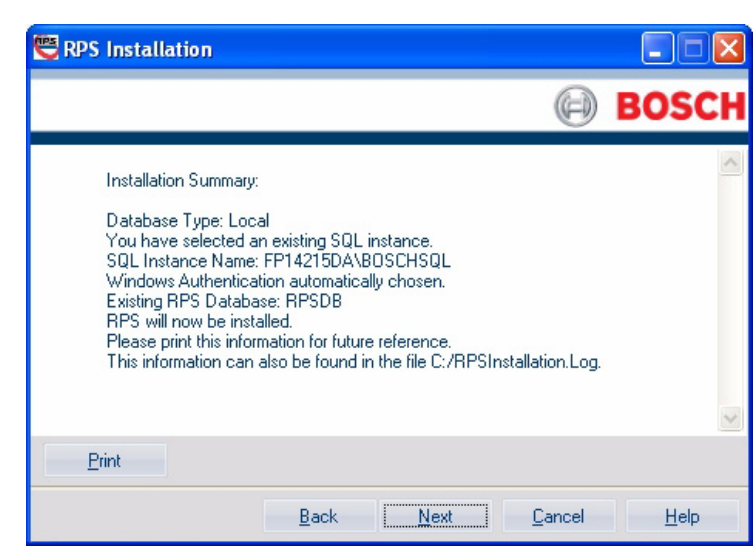

- If you need to change any settings, click **Back** to review and modify the previous installation setup windows as needed.
- If you would like to print the installation summary, click **Print**.
- If you are ready to install the SQL database and RPS, click Next.
   The installation process starts.

#### 3.2.3 Install the SQL Database and RPS

#### Install the SQL Database

The installation of the SQL database is automatic. No user interaction is needed. When the SQL database installation is complete, the RPS installation starts.

#### Install RPS

Use the following steps to install RPS:

1. When the Welcome window opens, click Next.

| InstallShield Wizard |                                                                                        | X |
|----------------------|----------------------------------------------------------------------------------------|---|
|                      | Welcome to the InstallShield Wizard for RPS                                            |   |
|                      | The InstallShield Wizard will install RPS on your computer.<br>To continue click Next. |   |
|                      | < Back Next > Cancel                                                                   |   |

The Choose Destination Location window opens.
 If the default directory is acceptable, click Next.

Otherwise, click **Browse** to select a different directory, then click **Next**.

| InstallShield Wizard                                                         |                                             |
|------------------------------------------------------------------------------|---------------------------------------------|
| Choose Destination Location<br>Select folder where Setup will install files. |                                             |
| Setup will install RPS in the following folder.                              |                                             |
| To install to this folder, click Next. To install to<br>another folder.      | a different folder, click Browse and select |
| Current Folder                                                               |                                             |
| C:\RPS                                                                       | Browse                                      |
| InstallShield                                                                |                                             |
|                                                                              | < Back Next > Cancel                        |

3. The Select Features window opens.

Select the desired features and control panel types for this RPS installation, then click **Next**.

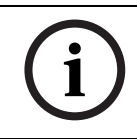

#### NOTICE!

If you wish to install Unattended Service, scroll down in the Features menu until you see **Unattended** and check its box. By default, Unattended Service is not installed.

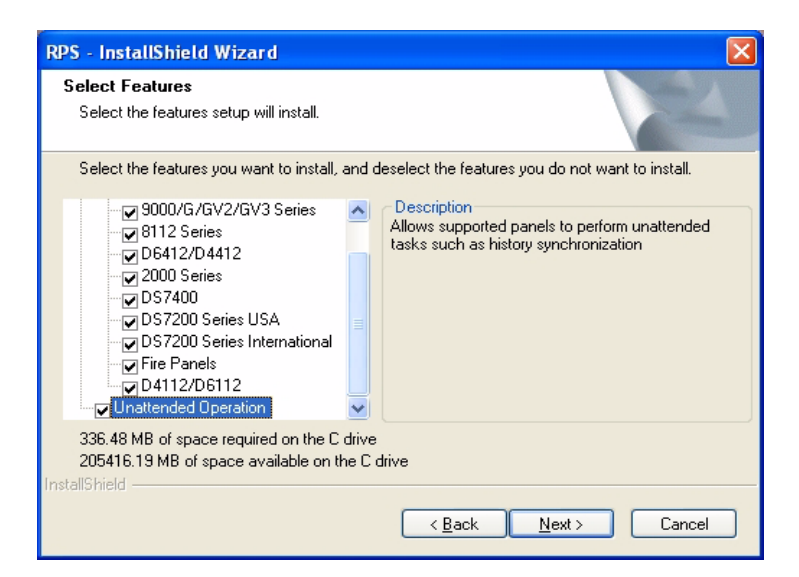

4. The Select Program Folder window opens. Click Next.

| istallShield Wizard                                                                                  |                                                             |                |
|----------------------------------------------------------------------------------------------------|-------------------------------------------------------------|----------------|
| Select Program Folder<br>Please select a program folder.                                             |                                                             | 24             |
| Setup will add program icons to the Program Fo<br>name, or select one from the existing folders list | lder listed below. You may typ<br>. Click Next to continue. | e a new folder |
| Program Folders:                                                                                     |                                                             |                |
| Bosch                                                                                                |                                                             |                |
| Existing Folders:                                                                                    |                                                             |                |
| Accessories<br>Administrative Tools<br>Adobe<br>Record Compare 2                                     |                                                             |                |
| Bosch                                                                                                |                                                             |                |
| Business Explorer<br>CoreIDRAW 10<br>D6200                                                           |                                                             | _              |
| Entrust Entelligence                                                                                 |                                                             | ~              |
| stallShield                                                                                          | < Back Next >                                               | Cancel         |

5. The Start Copying Files window opens. Click Next.

| RPS - InstallShield Wizard                                                                                                    |               |
|----------------------------------------------------------------------------------------------------|---------------|
| Start Copying Files<br>Review settings before copying files.                                                                                                    | K             |
| Setup has enough information to start copying the program files. If you want to revier<br>change any settings, click Back. If you are satisfied with the settings, click Next to b<br>copying files. | w or<br>Jegin |
| Current Settings:                                                                                                    |               |
| Install Location : C:\RPS\<br>Program Folder : Bosch<br>Disk Space Available : 210345996 K<br>Disk Space Required : 327937 K                                                                         | ~             |
|                                                                                                    |               |
| InstallShield                                                                                                    | Cancel        |

The Setup Status window indicates the installer's progress.

6. When the InstallShield Wizard Complete window opens, click **Finish**. The computer restarts.

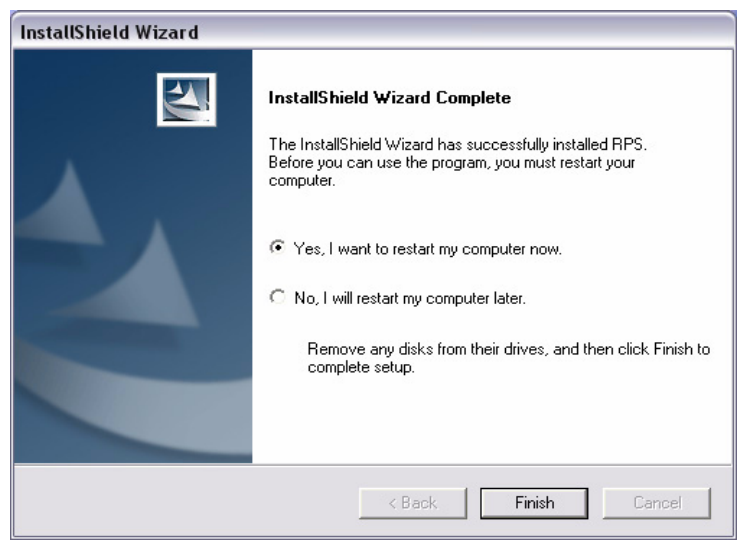

- 7. After logging onto the computer, start RPS by selecting **Start>Bosch>RPS 5.x**, or by double-clicking the **RPS 5.x shortcut** on the computer's desktop.
- 8. In the RPS Logon Information window, enter your RPS user name and password, then click **OK**.
  - The default user name is **admin**
  - The default password is **1111** or **default**

| Logon Information                       |                                |
|-----------------------------------------|--------------------------------|
| Enter a user name and p<br>application. | assword that is valid for this |
| User Name                               |                                |
| Password:                               |                                |
|                                         | OK Cancel                      |

9. By default, the Panel List opens. You are now ready to use RPS. For information on the RPS user interface, refer to the *RPS Online Help*.

Bosch Security Systems, Inc.

| 🥰 Remote Programm            | ning Software (RPS                         | 5)                |                |         |         |              |
|------------------------------|--------------------------------------------|-------------------|----------------|---------|---------|--------------|
| <u>File Lists Operations</u> | <u>R</u> eports <u>C</u> onfig <u>U</u> na | attended Language | e <u>H</u> elp |         |         |              |
| New View Delete Lo           | 👫 🗁 🏹<br>icate Open Filter I               | Delete View       |                |         |         |              |
|                              |                                            |                   |                |         |         |              |
| View Panel List              | -                                          | · Links           |                |         |         |              |
| Panel Name                   | Panel Type                                 | Account #         | Description    | Contact | ROM Rev | Unattended 2 |
|                              |                                            |                   |                |         |         |              |
|                              |                                            |                   |                |         |         |              |
|                              |                                            |                   |                |         |         |              |
|                              |                                            |                   |                |         |         |              |
|                              |                                            |                   |                |         |         |              |
|                              |                                            |                   |                |         |         |              |
|                              |                                            |                   |                |         |         |              |
|                              |                                            |                   |                |         |         |              |
|                              |                                            |                   |                |         |         |              |
|                              |                                            | _                 |                |         |         |              |
|                              |                                            |                   |                |         | 🔲 🖗 👯   | K 🖉 🖉        |
| 0 of 0 Selected (Filter Off) | Sort : Unattended (A                       | scending)         |                |         | ADMIN   |              |

## 3.3 Install RPS with a Network SQL Database

#### **3.3.1** View the RPS Documentation and Start the Installation Process

 Insert the RPS CD-ROM into your CD-ROM drive. The RPS startup program should automatically start.

If the startup program does not automatically start:

- a. Select Start > Run...
- b. At the prompt, type: X:\setup.exe.
  - "X" = the drive letter assigned to your CD-ROM drive.
- 2. When the startup window opens, select a language from the list provided. An instruction window opens in the selected language.

|          |          |   | POS |
|----------|----------|---|-----|
|          |          | Ð | BUS |
|          |          |   |     |
| Deutsch  | Italiano |   |     |
| English  | Norsk    |   |     |
| Español  | Polski   |   |     |
| Français | Svenska  |   |     |
|          |          |   |     |
|          |          |   |     |
|          |          |   |     |
|          |          |   |     |

3. From the instruction window, you can open the RPS documentation and install RPS.

| 🖉 Macromedia Flash Player 6                             |        |
|---------------------------------------------------------|--------|
| $\Theta$                                                | BOSCH  |
| Before installing RPS, read the supplied documentation: |        |
| - Release Notes                                         |        |
| - Minimum System Requirements                           |        |
| - Installation and Operation Guide                      |        |
| Adobe Reader is required to view these PDFs.            |        |
| To install RPS, click the Install button below.         |        |
| Back Install                                            | Cancel |

4. Click **Install** to start the installation process.

You are ready to prepare the installation of the SQL database and RPS.

### 3.3.2 Prepare the Installation of the SQL Database and RPS

- 1. The Installation Language window opens. Select your setup language preference, and then click **Next**.
- The Database Location window opens. Select Network to install the SQL database on a network instead of on the same computer that RPS is installed on. Click Next.

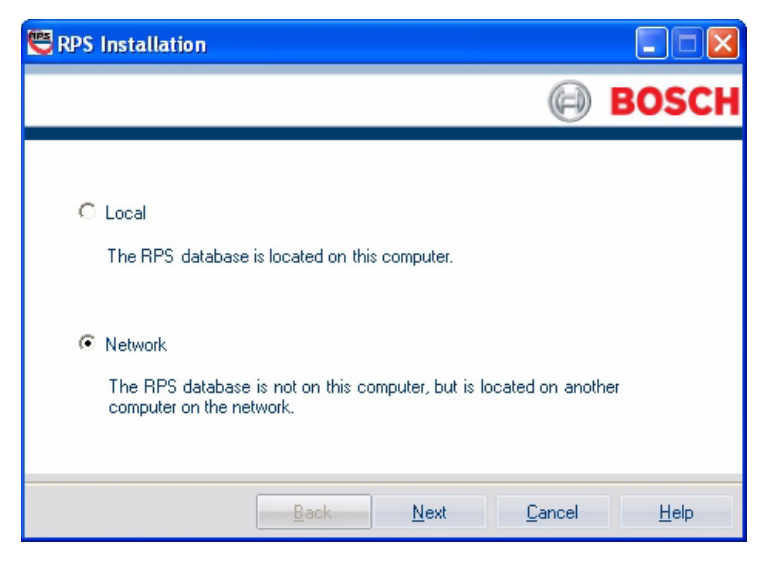

The SQL Instance window opens.
 Select an existing SQL instance, and then click Next.

| 🖲 RPS Installation | ×                                                                                        |  |
|--------------------|------------------------------------------------------------------------------------------|--|
|                    | BOSCH                                                                                    |  |
|                    | Create a new SQL Server instance, or select an existing<br>instance from the menu below. |  |
| SQL Instances:     | WIN7ENTX64-PC\SQLEXPRESS  WIN7ENTX64-PC\SQLEXPRESS Create a new instance                 |  |
|                    | Back Next Cancel Help                                                                    |  |

For more information, refer to Section 3.4 Use an Existing SQL Instance, page 27.

4. The RPS Database window opens.

Select an existing RPS database, or create a new RPS database.

| 😋 RPS Installation |                                                                                |
|--------------------|--------------------------------------------------------------------------------|
|                    | BOSCH                                                                          |
|                    | Create a new RPS database, or select an existing database from the menu below. |
| RPS Databases:     | RPSDB                                                                          |
|                    |                                                                                |
|                    |                                                                                |
|                    |                                                                                |
|                    | <u>B</u> ack <u>Next</u> <u>C</u> ancel <u>H</u> elp                           |

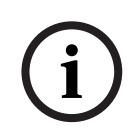

#### NOTICE!

If RPS has never been installed on the target computer, then there will not be any existing databases to select from. In this case, select **Create new RPS database**. RPS creates a database called "RPSDB." Click **Next** to continue with the installation setup.

5. After the SQL instance is established and the RPS database is created, the Installation Summary window opens.

| 🖱 RPS Installation                                                                                                    |              |
|----------------------------------------------------------------------------------------------------|--------------|
| 0                                                                                                    | BOSCH        |
| Installation Summary:<br>Database Type: Local<br>You have selected an existing SQL instance.<br>SQL Instance Name: FP14215DA\BOSCHSQL<br>Windows Authentication automatically chosen.<br>Existing RPS Database: RPSDB<br>RPS will now be installed.<br>Please print this information for future reference.<br>This information can also be found in the file C:/RPSInstallation.Log. | ~            |
| Print                                                                                                    |              |
| Back Next Cancel                                                                                                    | <u>H</u> elp |

- If you need to change any settings, click **Back** to move back through the installation setup windows as needed.
- If you would like to print the installation summary, click **Print**.
- If you are ready to install the SQL database and RPS, click Next.
   The installation process starts.

#### 3.3.3 Install the SQL Database and RPS

#### Install the SQL Database

The installation of the SQL database is automatic. No user interaction is needed. When the SQL database installation is complete, the RPS installation starts.

#### Install RPS

Use the following steps to install RPS:

1. When the Welcome window opens, click Next.

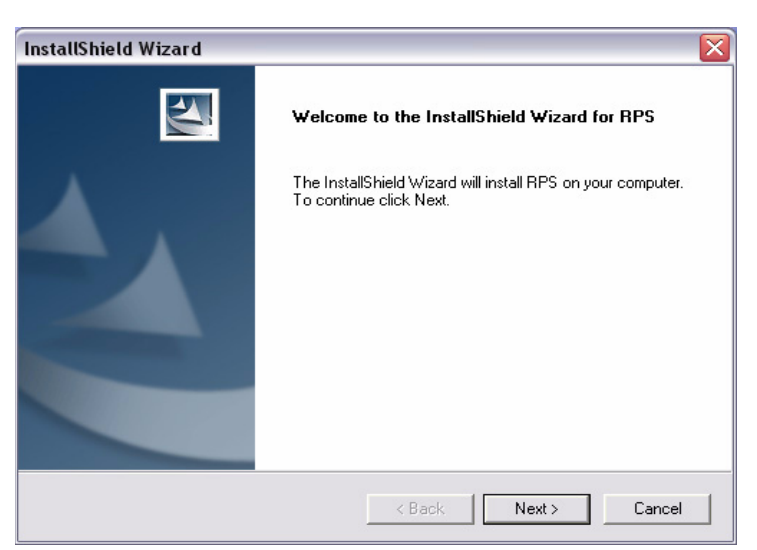

The Choose Destination Location window opens.
 If the default directory is acceptable, click Next.

Otherwise, click **Browse** to select a different directory, then click **Next**.

| InstallShield Wizard                                                         |                                                    |
|------------------------------------------------------------------------------|----------------------------------------------------|
| Choose Destination Location<br>Select folder where Setup will install files. |                                                    |
| Setup will install RPS in the following fold                                 | er.                                                |
| To install to this folder, click Next. To inst<br>another folder.            | all to a different folder, click Browse and select |
| - Current Folder                                                             |                                                    |
| C:\RPS                                                                       | Browse                                             |
| InstallShield                                                                |                                                    |
|                                                                              | < Back Next > Cancel                               |

3. The Select Features window opens.

Select the desired features and control panel types for this RPS installation, then click **Next**.

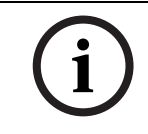

#### NOTICE!

If you wish to install Unattended Service, scroll down in the Features menu until you see **Unattended** and check its box. By default, Unattended Service is not installed.

| RPS - InstallShield Wizard                                                                                                    |   |
|----------------------------------------------------------------------------------------------------|---|
| Select Features<br>Select the features setup will install.                                                                                                    | 5 |
| Select the features you want to install, and deselect the features you do not want to install.                                                                                                    |   |
| → ♥ 8112 Series       Allows supported panels to perform unattended tasks such as history synchronization         → ♥ D6412/D4412       → ♥ D6412/D4412         → ♥ D57400       → ♥ D57200 Series USA         → ♥ D57200 Series International       ■         → ♥ Fire Panels       ■         → ♥ D4112/D6112       ■ | 3 |
| 336.48 MB of space required on the C drive<br>205416.19 MB of space available on the C drive<br>InstallShield                                                                                                    |   |
| < <u>B</u> ack <u>N</u> ext > Cance                                                                                                    |   |

4. The Select Program Folder window opens. Click Next.

| nstallShield Wizard                                                                                      | ×                                                                   |
|----------------------------------------------------------------------------------------------------|---------------------------------------------------------------------|
| Select Program Folder<br>Please select a program folder.                                                 | 12                                                                  |
| Setup will add program icons to the Program Folde<br>name, or select one from the existing folders list. | r listed below. You may type a new folder<br>lick Next to continue. |
| Program Folders:                                                                                         |                                                                     |
| Bosch                                                                                                    |                                                                     |
| Existing Folders:                                                                                        |                                                                     |
| Accessories<br>Administrative Tools<br>Adobe<br>Beyond Compare 2                                         |                                                                     |
| Bosch<br>Business Explorer<br>CoreIDRAW 10<br>D6200                                                      |                                                                     |
| JEntrust Entelligence                                                                                    | ×                                                                   |
|                                                                                                    | < Back Next > Cancel                                                |

5. The Start Copying Files window opens. Click Next.

| RPS - InstallShield Wizard                                                                                                    |                                          |
|----------------------------------------------------------------------------------------------------|------------------------------------------|
| Start Copying Files<br>Review settings before copying files.                                                                                                    | A.                                       |
| Setup has enough information to start copying the program files. If you<br>change any settings, click Back. If you are satisfied with the settings, o<br>copying files. | want to review or<br>click Next to begin |
| Current Settings:                                                                                                    |                                          |
| Install Location : C:\RPS\<br>Program Folder : Bosch<br>Disk Space Available : 210345996 K<br>Disk Space Required : 327937 K                                            |                                          |
|                                                                                                    |                                          |
| InstallShield (Back)                                                                                                    | xt > Cancel                              |

The Setup Status window indicates the installer's progress.

6. When the InstallShield Wizard Complete window opens, click **Finish**. The computer restarts.

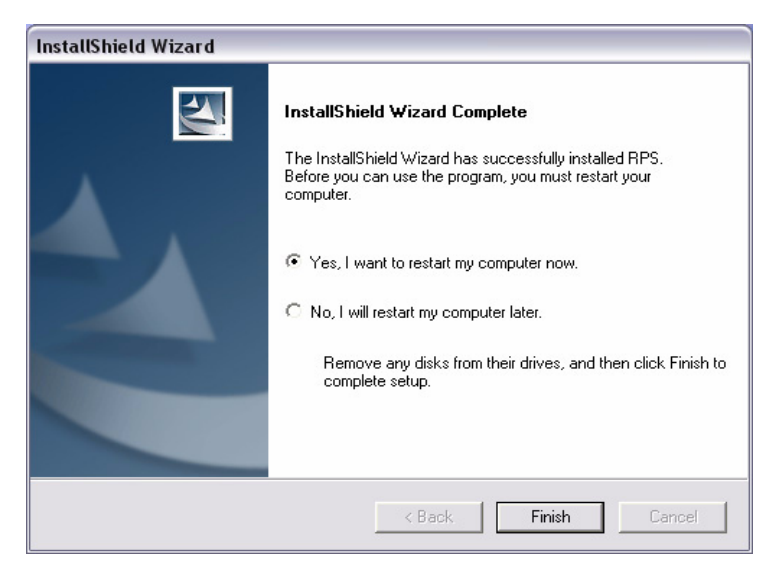

- 7. After logging onto the computer, start RPS by selecting **Start>Bosch>RPS 5.x**, or by double-clicking the **RPS 5.x shortcut** on the computer's desktop.
- 8. In the RPS Logon Information window, enter your RPS user name and password, then click **OK**.
  - The default user name is admin
  - The default password is **1111** or **default**

| nter a user name and p<br>oplication. | bassword that is valid for this |
|---------------------------------------|---------------------------------|
| User Name                             |                                 |
| Password:                             |                                 |

9. By default, the Panel List opens. You are now ready to use RPS. For information on the RPS user interface, refer to the RPS *Online Help*.

| _        |                                   |                                   |               |                    |         |       |      |            |         |
|----------|-----------------------------------|-----------------------------------|---------------|--------------------|---------|-------|------|------------|---------|
| 🖲 Re     | emote Programmi                   | ng Software (RPS                  | 5)            |                    |         |       |      |            |         |
| Eile     | Lists <u>O</u> perations <u>R</u> | eports <u>C</u> onfig <u>U</u> na | attended Lang | guage <u>H</u> elp |         |       |      |            |         |
| D<br>New | View Delete Loc                   | ate Open Filter [                 | Delete View   |                    |         |       |      |            |         |
| Viev     | v Panel List                      | -                                 | Links         | s                  |         |       |      |            |         |
|          | Panel Name                        | Panel Type                        | Account #     | Description        | Contact | ROM R | ev   | Unattended | 1 4     |
|          |                                   |                                   |               |                    |         |       |      |            |         |
|          |                                   |                                   |               |                    |         |       |      |            |         |
|          |                                   |                                   |               |                    |         |       |      |            |         |
|          |                                   |                                   |               |                    |         |       |      |            |         |
|          |                                   |                                   |               |                    |         |       |      |            |         |
|          |                                   |                                   |               |                    |         |       |      |            |         |
|          |                                   |                                   |               |                    |         |       |      |            |         |
|          |                                   |                                   |               |                    |         |       |      |            |         |
|          |                                   |                                   |               |                    |         |       |      |            |         |
|          |                                   |                                   |               |                    |         |       |      |            |         |
|          |                                   |                                   |               |                    |         |       |      |            |         |
|          |                                   |                                   |               |                    |         |       | ß 🕵  | v 🛃        | $\odot$ |
| 0 of 0 : | Selected (Filter Off)             | Sort : Unattended (A              | scending)     |                    |         | A     | DMIN |            | _ //    |

## **3.4** Use an Existing SQL Instance

To use an existing SQL instance:

1. On the SQL Instance window, click the **SQL Instances** menu and select the appropriate SQL instance.

| e RPS Installation |                                                                                       |  |
|--------------------|---------------------------------------------------------------------------------------|--|
|                    | BOSCH                                                                                 |  |
|                    | Create a new SQL Server instance, or select an existing instance from the menu below. |  |
| SQL Instances:     | WIN7ENTX64-PC\SQLEXPRESS  WIN7ENTX64-PC\SQLEXPRESS Create a new instance              |  |
|                    |                                                                                       |  |
|                    | Back <u>N</u> ext <u>C</u> ancel <u>H</u> elp                                         |  |

2. Authentication of the selected SQL instance starts. By default, Windows Authentication is used. If the authentication fails, you are prompted to use SQL Authentication.

| 😋 RPS Installation |                                                                                                    |
|--------------------|----------------------------------------------------------------------------------------------------|
|                    | BOSCH                                                                                                    |
| SQL Instances      | Click on the drop-down menu below to view the list of existing<br>SQL Server instances.<br>VSQL The Authentication Failed |
| SQL Authenticati   | on                                                                                                    |
| User Name          |                                                                                                    |
| Password           |                                                                                                    |
|                    |                                                                                                    |
|                    | Back Next Cancel Help                                                                                                    |

- 3. To use SQL Authentication, check the **SQL Authentication** box, then enter your SQL user name and password in the respective fields. Click **Next**.
- 4. The RPS Database window opens. Select an existing RPS database, or create a new RPS database. Click **Next** to continue with the installation setup.

| 🖱 RPS Installation |                                                                                   |
|--------------------|-----------------------------------------------------------------------------------|
|                    | BOSCH                                                                             |
|                    | Create a new RPS database, or select an existing database<br>from the menu below. |
| RPS Databases:     | RPSDB                                                                             |
|                    |                                                                                   |
|                    |                                                                                   |
|                    |                                                                                   |
|                    | <u>B</u> ack <u>Next</u> <u>C</u> ancel <u>H</u> elp                              |

## 3.5 Create a New SQL Instance

\_

To create a new SQL instance on the local RPS computer:

- Select Local from the Select SQL Instance window. RPS creates a new SQL instance on the local computer that contains the following information:
  - **SQL Instance Name:** BOSCHSQL If BOSCHSQL is already used, the new instance is named BOSCHSQLn, where n = a number. For example, BOSCHSQL1.
  - Authentication: Mixed Mode Authentication
  - User Name: sa
  - Password: sql12345
  - **RPS Database Name:** RPSDB

If RPSDB is already used, the new database is named RPSDBn, where n = a number. For example, RPSDB1.

2. Click the **Share Database** checkbox in order to share the new SQL instance with other computers on the network.

| 🖲 RPS Installation |                                                                                                    |
|--------------------|----------------------------------------------------------------------------------------------------|
|                    | BOSCH                                                                                                    |
| SQL Instances:     | Create a new SQL Server instance, or select an existing instance from the menu below.<br>Create a new instance |
| ✓ Share            | Check this box if the RPS SQL database on this computer will<br>be shared with other computers over a network. |
|                    | <u>B</u> ack <u>N</u> ext <u>C</u> ancel <u>H</u> elp                                                          |

When the **Share Database** checkbox is selected, the SQL browser service automatically starts. This service is required to allow other computers to access the local SQL instance.

3. Click **Next** to continue with the installation setup.

## 3.6 Automatic Installation of RPS

#### 3.6.1 Overview

When installing or upgrading to version 5.12 or later, RPS creates a file called **RPSInstallation.ini**. This file contains the SQL database settings that are selected when installing or upgrading RPS.

After the first installation or upgrade of RPS, you can run the **RPSInstallation.ini** file to complete subsequent installations or upgrades that are identical to the first installation or upgrade.

For more information, refer to:

- Section 3.6.2 Generate the RPSInstallation.ini File, page 30
- Section 3.6.3 Use the RPSInstallation.ini File, page 31
- Section 3.6.4 Customize the RPSInstallation.ini File, page 31

#### 3.6.2 Generate the RPSInstallation.ini File

To generate the **RPSInstallation.ini** file, you must install, or upgrade to, version 5.12 or later. During the installation or upgrade process, RPS collects the selected settings for the SQL database and saves them at **X:\RPSInstallation.ini** ("X" = the drive letter assigned to the computer's local drive).

The **RPSInstallation.ini** file contains the following settings:

- **SQLExpressInstanceName:** This setting contains the name of the selected SQL Express instance name.
- **RPSDatabaseName:** This setting contains the name of the selected RPS database.
- UserName: This setting contains the user name required for SQL authentication. By default, RPS uses Windows authentication. This setting is not required for Windows authentication.
- Password: This setting contains the password required for SQL authentication. By default, RPS uses Windows authentication. This entry is not required for Windows authentication. This entry is encyrpted.

See below for an example of the RPSInstallation.ini file.

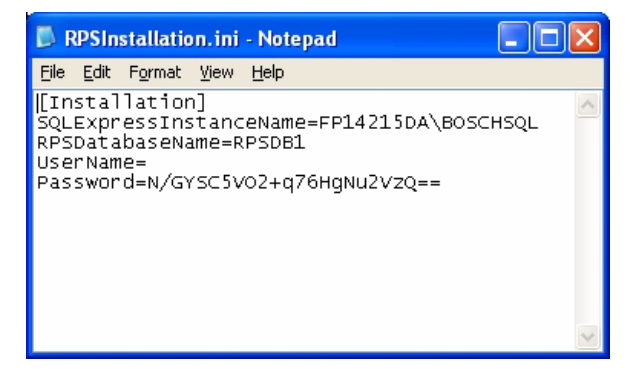

#### 3.6.3 Use the RPSInstallation.ini File

To use the **RPSInstallation.ini** file to install RPS with the same SQL database settings as the first installation:

- 1. Copy the following files to a blank CD-ROM:
  - All files from the master RPS CD-ROM
  - The **RPSInstallation.ini** file from the PC where the first installation or upgrade was performed (X:\RPSInstallation.ini, where "X" = the drive letter assigned to the computer's local drive).

All of the required installation files, including the RPSInstaller.exe file, reside in the **fscommand** folder at the root level of the RPS CD-ROM. The **RPSInstallation.ini** file must reside in this folder as well.

2. Insert the copied RPS CD-ROM into the next computer that requires an installation or upgrade of RPS.

RPS installs the SQL database according to the settings in the **RPSInstallation.ini** file, and then installs RPS. When the installation process is complete, RPS connects to the SQL database.

3. Repate Step 2 for all remaining computers that require an RPS installation or upgrade.

#### 3.6.4 Customize the RPSInstallation.ini File

If the RPS installation requires that the SQL database is installed locally on each computer (not shared), you can customize the **RPSInstallation.ini** file as follows:

- 1. Create a text file (.txt) in a text editor such as Notepad.
- 2. Copy the following lines in the order as shown below:
  - [Installation]
  - NewSQLInstance=
  - NewRPSDatabase=
- 3. Save the file.

Use **RPSInstallation** for the filename. Change the file extension from **.txt** to **.ini**.

- 4. Close the file.
- 5. Copy the custom .ini file along with all of the files on the master RPS CD-ROM to a blank CD-ROM.

All of the required installation files, including the RPSInstaller.exe file, rreside in the **fscommand** folder at the root level of the RPS CD-ROM. The **RPSInstallation.ini** file must reside in this folder as well.

Install RPS onto each computer that requires an installation or upgrade.
 RPS creates unique SQL instance names and RPS database names on each computer.

## **3.7** View the Installation Log File

During installation, RPS creates the **RPSInstallation.log** file, and logs the entire installation process in the file. This file is located in **X:\RPS\Logs** ("X" = the drive letter on the computer where RPS is installed).

The log file contains the following:

- All installation log entries with summary information
- Database file transfer information
- RPS database information

Use the installation log file for troubleshooting purposes.

| 🖡 RPSInstallation.Log - Notepad                                                                                                    | × |
|----------------------------------------------------------------------------------------------------|---|
| <u>Eile Edit Format View H</u> elp                                                                                                    |   |
| RPS Installation Log File<br>10/16/2009 10:03:54 AM:Creating SQLTimeOutRegistry<br>10/16/2009 10:04:11 AM:Next button clicked on: :LanguagePage<br>10/16/2009 10:04:11 AM:Selected Language:English<br>10/16/2009 10:04:12 AM:Next button clicked on:<br>:DatabaseTypePage<br>10/16/2009 10:04:13 AM:Selected Database Type:Local<br>10/16/2009 10:04:13 AM:Back button clicked, to open<br>:DatabaseTypePage<br>10/16/2009 10:04:38 AM:Next button clicked on:<br>:DatabaseTypePage<br>10/16/2009 10:04:38 AM:Selected Database Type:Network<br>10/16/2009 10:05:08 AM:Back button clicked, to open<br>:DatabaseTypePage<br>10/16/2009 10:05:08 AM:Back button clicked, to open<br>:DatabaseTypePage<br>10/16/2009 10:05:08 AM:Back button clicked, to open<br>:DatabaseTypePage<br>10/16/2009 10:05:18 AM:Next button clicked on:<br>:DatabaseTypePage |   |
| 10/16/2009 10:05:18 AM:Selected Database Type:Local<br>10/16/2009 10:05:20 AM:Next button clicked on: :SQLInstancePage<br>10/16/2009 10:05:20 AM:Create New SQL Instance has been<br>selected<br>10/16/2009 10:05:20 AM:New SQL Instance Name:FP14215DA\BOSCHSQL<br>10/16/2009 10:05:20 AM:New SQL Database Name:RP5DB<br>10/16/2009 10:05:20 AM:<br>10/16/2009 10:05:20 AM:<br>Installation Summary:                                                                                                    |   |
| Database Type: Local<br>You have selected a new SQL instance<br>SQL Instance Name: FP14215DA\BOSCHSQL<br>SQL Authentication: Mixed Mode<br>SQL User Name: sa<br>SQL Password: ********<br>New RPS Database: RPSDB                                                                                                    | ~ |

## 3.8 Known Issues

#### 3.8.1 Installing RPS from a Network Drive

If you copy the contents of the RPS CD-ROM to a networked drive, the drive must be mapped to a drive letter in order for RPS to properly install on local computers connected to the networked drive.

RPS cannot install from a networked drive that uses the Universal Naming Convention (UNC). If you copy the contents of the RPS CD-ROM to a local or network drive, you must change the Read/Write permission on the License folder.

#### 3.8.2 Directory Installation

Do not install RPS in a directory with a space in its name (for example, "Program Files").

#### 3.8.3 Unattended Operation

Home versions of Microsoft's operating systems do not support Unattended Service.

#### 3.8.4 User Account Control (UAC) on Windows Vista

To ensure that the Unattended Service works as expected on a Windows Vista computer, disable the User Account Control feature.

# 4 Upgrade RPS

If you are using a version of RPS prior to RPS 5.7, automatic upgrading to RPS 5.12 or later is not supported. You must first uninstall the current version of RPS and peform a new installation to install the latest version of RPS.

For more information on new installations, refer to *Section 3 Install RPS, page 12*. To preserve your database information from RPS 5.7 or earlier:

1. In RPS, select **File>Backup**.

The **Backup Filename** dialog opens.

In versions of RPS 3.x and earlier, Backup only backs up control panel accounts and templates. In versions of RPS 5.x and higher, all data is backed up.

- 2. Enter a file name for the backup file, specify a location to save the backup file, and click **Save**.
- 3. For versions of RPS 3.x and earlier:
  - a. Select the **Operators** List and record the data for all RPS operators.
  - b. Select **Config>System>Datalock** and record any datalock codes listed on the Datalock tab.
  - c. Select **Config>System>Encryption Key** and record any encryption keys listed on the Encryption Key tab.
- 4. For all versions of RPS, record any custom security settings you made to any control panel accounts or RPS.
- 5. When the new installation of RPS is complete, start RPS.
- In RPS, select File>Restore.
   The Import Accounts dialog opens.
- Find the backup file you created in *Step 2* and click **Open**. RPS restores your control panel accounts and templates.
- For versions of RPS 3.x and earlier, re-enter the operator data, datalock codes, encryption keys, and custom security settings that you recorded. For versions of RPS 5.x and higher, re-enter custom security settings that you recorded.

RPS is now up-to-date with your account information.

## 4.1 Upgrade RPS with a SQL Database

## 4.1.1 Before You Upgrade RPS

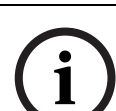

#### NOTICE!

Use this procedure only if your RPS installation already uses a SQL database. If you are upgrading an RPS installation that uses an Access database, refer to Section 4.2 Upgrade RPS with a Microsoft Access Database, page 39 for upgrade instructions.

## NOTICE!

Before you upgrade RPS, back up your current RPS database and export a copy of it for recovery purposes, if needed. If you use Unattended Mode, turn it off before you upgrade RPS. Refer to the *RPS General Help* for more information related to backing up the RPS database.

#### 4.1.2 View the RPS Documentation and Start the Installation Process

- Insert the RPS CD-ROM into your CD-ROM drive. The RPS startup program should automatically start. If the startup program does not automatically start:
  - a. Select Start > Run...
  - b. At the prompt, type: X:\setup.exe."X" = the drive letter assigned to your CD-ROM drive.
- 2. When the startup window opens, select a language from the list provided. An instruction window opens in the selected language.

| acromedia Flash Player 6 |          |   | _ 0   |
|--------------------------|----------|---|-------|
|                          |          | Ø | BOSCH |
| Deutsch                  | Italiano |   |       |
| English                  | Norsk    |   |       |
| Español                  | Polski   |   |       |
| Français                 | Svenska  |   |       |

3. From the instruction window, you can open the RPS documentation and install RPS.

| 🖉 Macromedia Flash Player 6                             | _ 🗆 🔀  |
|---------------------------------------------------------|--------|
| Ø                                                       | BOSCH  |
| Before installing RPS, read the supplied documentation: |        |
| - Release Notes                                         |        |
| - Minimum System Requirements                           |        |
| - Installation and Operation Guide                      |        |
| Adobe Reader is required to view these PDFs.            |        |
| To install RPS, click the Install button below.         |        |
|                                                         |        |
|                                                         |        |
| Back Install                                            | Cancel |

Click Install to start the installation process.
 You are ready to prepare the installation of the SQL database and RPS.

## 4.1.3 Upgrade RPS

When you click **Install** on the startup instruction window, RPS automatically checks for .NET 2.0 or later, and installs it if necessary. RPS then detects the existing SQL database and connects to it. The process to upgrade RPS then starts.

Use the following steps to install RPS:

1. When the Welcome window opens, click Next.

| InstallShield Wizard |                                                                                        | X |
|----------------------|----------------------------------------------------------------------------------------|---|
|                      | Welcome to the InstallShield Wizard for RPS                                            |   |
|                      | The InstallShield Wizard will install RPS on your computer.<br>To continue click Next. |   |
|                      | < Back Next > Cancel                                                                   |   |

The Choose Destination Location window opens.
 If the default directory is acceptable, click Next.

Otherwise, click **Browse** to select a different directory, then click **Next**.

| nstallShield Wizard                                                     |                                                        |
|-------------------------------------------------------------------------|--------------------------------------------------------|
| Choose Destination Location<br>Select folder where Setup will install f | files.                                                 |
| Setup will install RPS in the following                                 | folder.                                                |
| To install to this folder, click Next. To another folder.               | install to a different folder, click Browse and select |
| Current Folder                                                          | Browse                                                 |
| stallShield                                                             | < Back Next > Cancel                                   |

 The Select Features window opens. Select the desired features and control panel types for this RPS installation, then click Next.

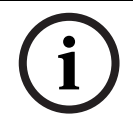

#### NOTICE!

If you wish to install Unattended Service, scroll down in the Features menu until you see **Unattended** and check its box. By default, Unattended Service is not installed.

| RPS - InstallShield Wizard                                                                                                    | $\mathbf{X}$                                                                                                    |  |
|----------------------------------------------------------------------------------------------------|----------------------------------------------------------------------------------------------------|--|
| Select Features<br>Select the features setup will install.                                                                                                    |                                                                                                    |  |
| Select the features you want to install, and des<br>9000/G/GV2/GV3 Series<br>9112 Series<br>906412/D4412<br>92000 Series<br>957400<br>957200 Series USA<br>957200 Series USA<br>957200 Series International<br>9 Fire Panels<br>9 D4112/D6112<br>9 Unattended Operation | elect the features you do not want to install.<br>Description<br>Allows supported panels to perform unattended<br>asks such as history synchronization |  |
| 336.48 MB of space required on the C drive<br>205416.19 MB of space available on the C drive<br>InstallShield                                                                                                    |                                                                                                    |  |
|                                                                                                    | < <u>B</u> ack <u>N</u> ext > Cancel                                                                                                    |  |

4. The Select Program Folder window opens. Click Next.

| stallShield Wizard                                                                                |                                                                                |
|---------------------------------------------------------------------------------------------------|--------------------------------------------------------------------------------|
| Select Program Folder<br>Please select a program folder.                                          |                                                                                |
| Setup will add program icons to the Program F<br>name, or select one from the existing folders li | Folder listed below. You may type a new folder<br>ist. Click Next to continue. |
| Program Folders:                                                                                  |                                                                                |
| Bosch                                                                                             |                                                                                |
| Existing Folders:<br>Accessories                                                                  |                                                                                |
| Administrative Tools<br>Adobe                                                                     |                                                                                |
| Beyond Compare 2<br>Bosch                                                                         |                                                                                |
| Business Explorer<br>CoreIDRAW 10<br>D6200                                                        |                                                                                |
| Entrust Entelligence                                                                              | ×                                                                              |
| tallShield                                                                                        | < Back Next > Cancel                                                           |

5. The Start Copying Files window opens. Click Next.

| RPS - InstallShield Wizard                                                                                                    |               |  |
|----------------------------------------------------------------------------------------------------|---------------|--|
| Start Copying Files<br>Review settings before copying files.                                                                                                    | No.           |  |
| Setup has enough information to start copying the program files. If you want to review or<br>change any settings, click Back. If you are satisfied with the settings, click Next to begin<br>copying files. |               |  |
| Current Settings:                                                                                                    |               |  |
| Install Location : C:\RPS\<br>Program Folder : Bosch<br>Disk Space Available : 210345996 K<br>Disk Space Required : 327937 K                                                                                |               |  |
| InstallShield                                                                                                    |               |  |
| < <u>B</u> ack                                                                                                    | Next > Cancel |  |

The Setup Status window indicates the installer's progress.
6. When the InstallShield Wizard Complete window opens, click **Finish**. The computer restarts.

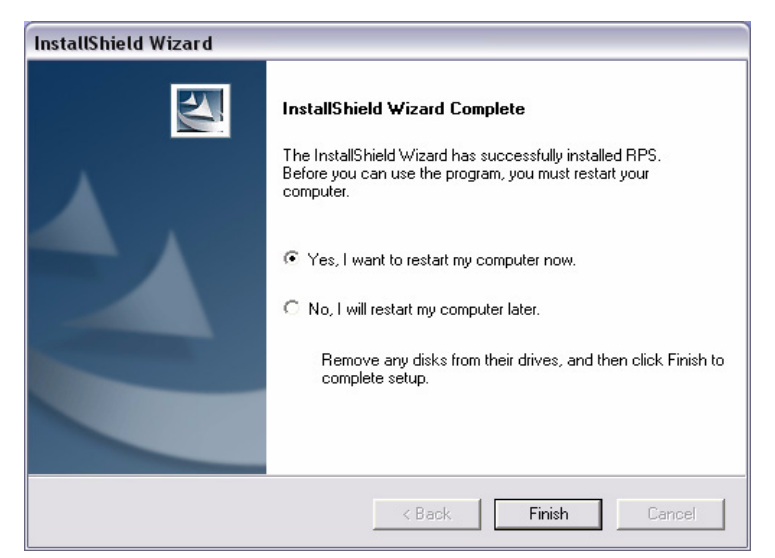

- 7. After logging onto the computer, start RPS by selecting **Start>Bosch>RPS 5.x**, or by double-clicking the **RPS 5.x shortcut** on the computer's desktop.
- 8. In the RPS Logon Information window, enter your RPS user name and password, then click **OK**.
  - The default user name is admin
  - The default password is **1111** or **default**

| nter a user name and p<br>pplication. | password that is valid for this |
|---------------------------------------|---------------------------------|
| User Name                             |                                 |
| Password:                             |                                 |

By default, the Panel List opens. You are now ready to use RPS.
 For information on the RPS user interface, refer to the RPS Online Help.

| 😁 Re           | mote Programmi                    | ng Software (RPS                  | i)           |        |             |         |     |       |          |      |
|----------------|-----------------------------------|-----------------------------------|--------------|--------|-------------|---------|-----|-------|----------|------|
| <u>F</u> ile I | Lists <u>O</u> perations <u>R</u> | eports <u>C</u> onfig <u>U</u> na | attended Lan | iguage | Help        |         |     |       |          |      |
| New            | View Delete Loc                   | ate Open Filter I                 | Delete View  |        |             |         |     |       |          |      |
|                |                                   |                                   |              |        |             |         |     |       |          |      |
| Viev           | v Panel List                      | •                                 | Link         | s      |             |         |     |       |          |      |
|                | Panel Name                        | Panel Type                        | Account #    |        | Description | Contact | ROM | Rev   | Unattend | ed Z |
|                |                                   |                                   |              |        |             |         |     |       |          |      |
|                |                                   |                                   |              |        |             |         |     |       |          |      |
|                |                                   |                                   |              |        |             |         |     |       |          |      |
|                |                                   |                                   |              |        |             |         |     |       |          |      |
|                |                                   |                                   |              |        |             |         |     |       |          |      |
|                |                                   |                                   |              |        |             |         |     |       |          |      |
|                |                                   |                                   |              |        |             |         |     |       |          |      |
|                |                                   |                                   |              |        |             |         |     |       |          |      |
|                |                                   |                                   |              |        |             |         |     |       |          |      |
|                |                                   |                                   |              |        |             |         |     |       |          |      |
|                |                                   |                                   |              |        |             |         |     |       |          |      |
|                |                                   |                                   |              |        |             |         |     | ys 🔀  | E 5      | 1    |
| 0 of 0 S       | Selected (Filter Off)             | Sort : Unattended (A              | scending)    |        |             |         |     | ADMIN |          |      |

| 7.2   | Upgrade RPS with a Microsoft Access Database                                                                                                    |  |
|-------|----------------------------------------------------------------------------------------------------|--|
| 4.2.1 | Before You Upgrade RPS                                                                                                    |  |
| í     | <b>NOTICE!</b><br>Use this procedure only if your RPS installation uses an Access database.<br>If you are upgrading an RPS installation that uses a SQL database, refer to <i>Section 4.1 Upgrade</i><br><i>RPS with a SQL Database, page 33</i> for upgrade instructions.                                                                                                    |  |
| i     | <b>NOTICE!</b><br>Before you upgrade RPS, back up your current RPS database and export a copy of it for<br>recovery purposes, if needed. If you use Unattended Mode, turn it off before you upgrade<br>RPS. Refer to the <i>RPS Online Help</i> for more information.                                                                                                    |  |
| 4.2.2 | <ul> <li>View the RPS Documentation and Start the Installation Process</li> <li>1. Insert the RPS CD-ROM into your CD-ROM drive.<br/>The RPS startup program should automatically start.<br/>If the startup program does not automatically start: <ul> <li>a. Select Start &gt; Run</li> <li>b. At the prompt, type: X:\setup.exe.<br/>"X" = the drive letter assigned to your CD-ROM drive.</li> </ul> </li> <li>2. When the startup window opens, select a language from the list provided. An instruction window opens in the selected language</li> </ul> |  |
|       | Macromedia Flash Player 6                                                                                                    |  |

| English  | Norsk   |  |
|----------|---------|--|
| Español  | Polski  |  |
| Français | Svenska |  |

3. From the instruction window, you can open the RPS documentation and install RPS.

| ) Macromedia Flash Player 6                   |                |        |
|-----------------------------------------------|----------------|--------|
|                                               | Ø              | BOSCH  |
| Before installing RPS, read the supplied o    | locumentation: |        |
| - Release Notes                               |                |        |
| - Minimum System Requirements                 |                |        |
| - Installation and Operation Guide            |                |        |
| Adobe Reader is required to view these P      | DFs.           |        |
| To install RPS, click the Install button belo | IW.            |        |
| Back                                          | Install        | Cancel |

Click Install to start the installation process.
 You are ready to prepare the installation of the SQL database and RPS.

#### 4.2.3 Prepare the Upgrade for a Local SQL Database

In this procedure, you are preparing the RPS upgrade to install the SQL database on the local RPS computer.

1. The SQL Instance window opens. Select an existing SQL instance, or create a new instance, and then click **Next**.

| 🕙 RPS Installation |                                                                                          |
|--------------------|------------------------------------------------------------------------------------------|
|                    | BOSCH                                                                                    |
|                    | Create a new SQL Server instance, or select an existing<br>instance from the menu below. |
| SQL Instances:     | WIN7ENTX64-PC\SQLEXPRESS WIN7ENTX64-PC\SQLEXPRESS Create a new instance                  |
|                    | <u>B</u> ack <u>N</u> ext <u>C</u> ancel <u>H</u> elp                                    |

For more information, refer to:

- Section 3.4 Use an Existing SQL Instance, page 27
- Section 3.5 Create a New SQL Instance, page 29
- 2. After the SQL instance is established, the Installation Summary window opens.

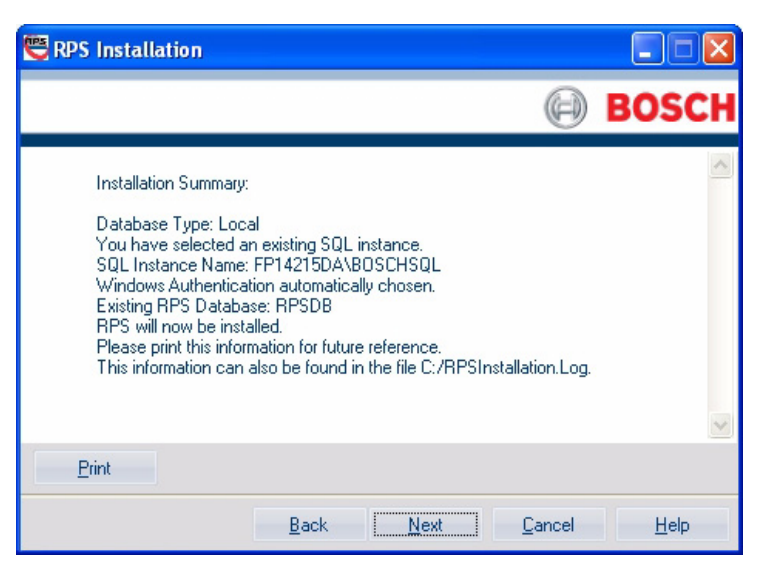

- If you need to change any settings, click **Back** to review and modify the previous installation setup windows as needed.
- If you would like to print the installation summary, click **Print**.
- If you are ready to install the SQL database and RPS, click Next.
   The installation process starts. See Section 4.2.5 Upgrade RPS, page 43 for more information.

#### 4.2.4 Prepare the Upgrade for a Network SQL Database

In this procedure, you are preparing the RPS upgrade to install the SQL database on a network.

1. The SQL Instance window opens. Select an existing SQL instance, and then click Next.

| RPS Installation |                                                                                   |                        |
|------------------|-----------------------------------------------------------------------------------|------------------------|
|                  |                                                                                   | BOSC                   |
|                  |                                                                                   |                        |
| QL Instances:    | Select an existing SQL Server instance                                            | e from the menu below. |
|                  | GRTTESTPC17-PC<br>RAY-VISTA<br>READYKEYPROKEN<br>SHADOWMA-F3C0F8<br>WIN2008SERVEB | ~                      |
|                  | WIN2008SERVER\BOSCHSQL<br>XPSP2PC<br>XP-VM1                                       |                        |
|                  | Pack Next                                                                         | Canad                  |

For more information, refer to:

- Section 3.4 Use an Existing SQL Instance, page 27
- Section 3.5 Create a New SQL Instance, page 29
- 2. After the SQL instance is established, the Installation Summary window opens.

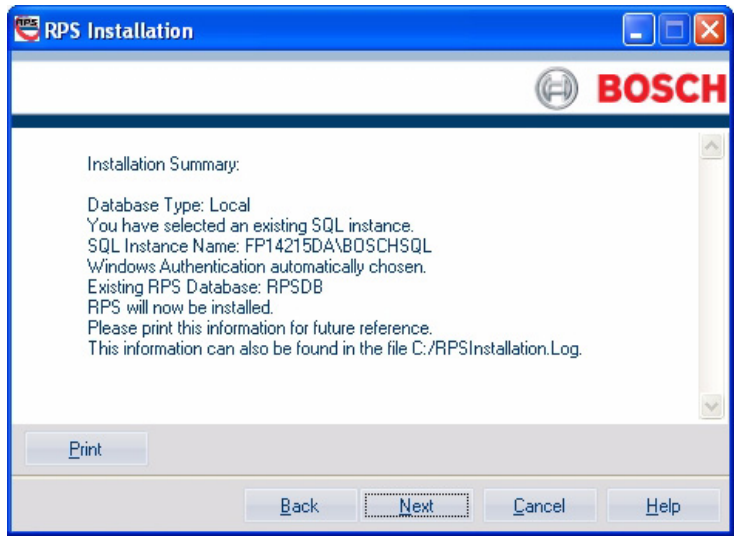

- If you need to change any settings, click **Back** to move back through the installation setup windows as needed.
- If you would like to print the installation summary, click **Print**.
- If you are ready to install the SQL database and RPS, click Next.
   The installation process starts. See Section 4.2.5 Upgrade RPS, page 43 for more information.

#### 4.2.5 Upgrade RPS

1. When the Welcome window opens, click **Next**.

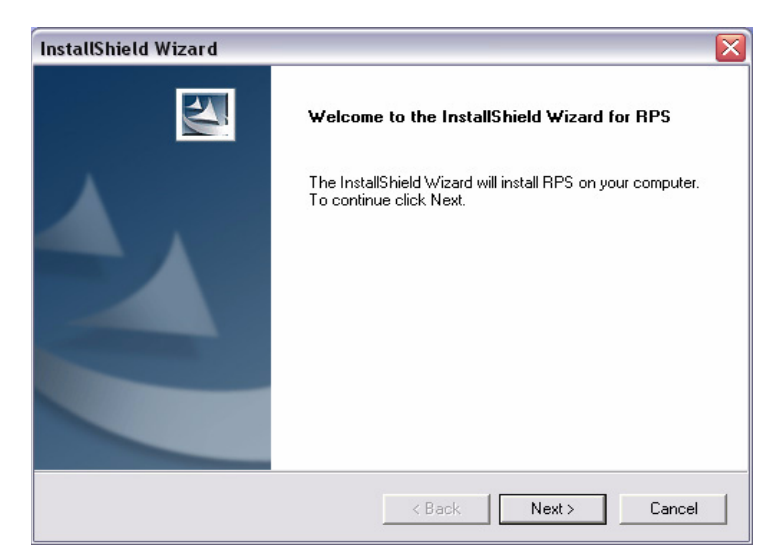

The Choose Destination Location window opens.
 If the default directory is acceptable, click Next.

Otherwise, click **Browse** to select a different directory, then click **Next**.

| nstallShield Wizard                                                          | ×                                                   |
|------------------------------------------------------------------------------|-----------------------------------------------------|
| Choose Destination Location<br>Select folder where Setup will install files. |                                                     |
| Setup will install RPS in the following fold                                 | ler.                                                |
| To install to this folder, click Next. To inst<br>another folder.            | tall to a different folder, click Browse and select |
| – Current Folder                                                             |                                                     |
| C:\RPS                                                                       | Browse                                              |
| stallShield                                                                  | < Back Next > Cancel                                |

 The Select Features window opens. Select the desired features and control panel types for this RPS installation, then click Next.

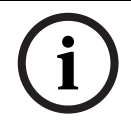

#### NOTICE!

If you wish to install Unattended Service, scroll down in the Features menu until you see **Unattended** and check its box. By default, Unattended Service is not installed.

| RPS - InstallShield Wizard                                                                                                    | $\mathbf{X}$                                                                                                    |
|----------------------------------------------------------------------------------------------------|----------------------------------------------------------------------------------------------------|
| Select Features<br>Select the features setup will install.                                                                                                    |                                                                                                    |
| Select the features you want to install, and<br>9000/G/GV2/GV3 Series<br>9112 Series<br>0 D6412/D4412<br>2000 Series<br>0 D57400<br>0 D57200 Series USA<br>0 D57200 Series International<br>0 Fire Panels<br>0 D4112/D6112<br>0 Unattended Operation | deselect the features you do not want to install.<br>Description<br>Allows supported panels to perform unattended<br>tasks such as history synchronization |
| 336.48 MB of space required on the C drive<br>205416.19 MB of space available on the C<br>InstallShield                                                                                                    | e<br>drive                                                                                                    |
|                                                                                                    | < <u>B</u> ack <u>N</u> ext > Cancel                                                                                                    |

4. The Select Program Folder window opens. Click Next.

| Folder listed below. You may typ<br>ist. Click Next to continue. | e a new folder                                                                    |
|------------------------------------------------------------------|-----------------------------------------------------------------------------------|
|                                                                  |                                                                                   |
|                                                                  |                                                                                   |
|                                                                  |                                                                                   |
|                                                                  |                                                                                   |
|                                                                  |                                                                                   |
|                                                                  |                                                                                   |
|                                                                  | ×                                                                                 |
| <back next=""></back>                                            | Cancel                                                                            |
|                                                                  | Folder listed below. You may typ<br>ist. Click Next to continue.<br>≺ Back Next > |

5. The Start Copying Files window opens. Click Next.

| RPS   | - InstallShield Wizard                                                                    |                                                                                       |                                                  |
|-------|-------------------------------------------------------------------------------------------|---------------------------------------------------------------------------------------|--------------------------------------------------|
| S     | tart Copying Files<br>Review settings before copy                                         | ng files.                                                                             |                                                  |
|       | Setup has enough informatic<br>change any settings, click B<br>copying files.             | n to start copying the program files. If<br>ack. If you are satisfied with the settin | you want to review or<br>gs, click Next to begin |
|       | Current Settings:                                                                         |                                                                                       |                                                  |
|       | Install Location :<br>Program Folder :<br>Disk Space Available :<br>Disk Space Required : | C:\RPS\<br>Bosch<br>210345996 K<br>327937 K                                           |                                                  |
|       |                                                                                           |                                                                                       | <u>&gt;</u>                                      |
| Insta | ll'Shreid                                                                                 | < <u>B</u> ack                                                                        | Next > Cancel                                    |

The Setup Status window indicates the installer's progress.

6. When the InstallShield Wizard Complete window opens, click **Finish**. The computer restarts.

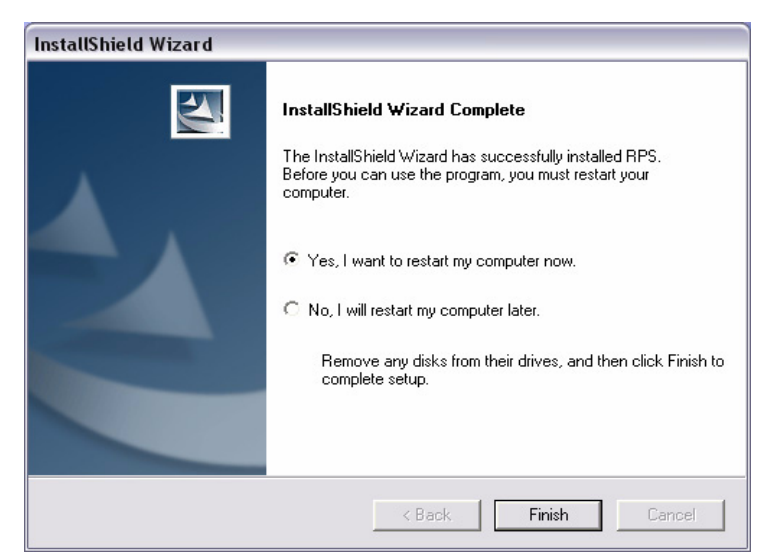

- 7. After logging onto the computer, start RPS by selecting **Start>Bosch>RPS 5.x**, or by double-clicking the **RPS 5.x shortcut** on the computer's desktop.
- 8. In the RPS Logon Information window, enter your RPS user name and password, then click **OK**.
  - The default user name is admin
  - The default password is **1111** or **default**

| nter a user name and p<br>pplication. | password that is valid for this |
|---------------------------------------|---------------------------------|
| User Name                             |                                 |
| Password:                             |                                 |

By default, the Panel List opens. You are now ready to use RPS.
 For information on the RPS user interface, refer to the RPS Online Help.

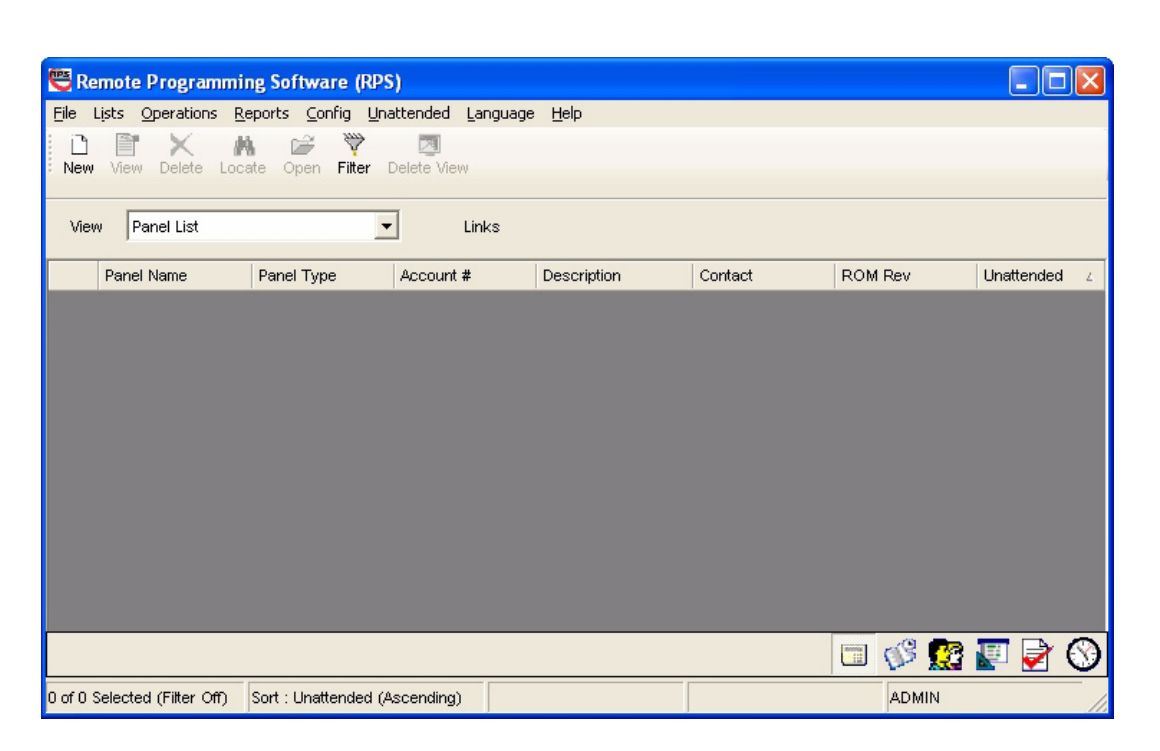

#### 4.3 Share the SQL Database

If several networked computers share the SQL database, the first computer requires the RPS upgrade. After that, run RPS on the first computer to upgrade the existing SQL database before installing the new version of RPS on the other networked computers. During the database upgrade, the database files (.dat files) are moved from the shared database folder and merged into the SQL database.

The site's network administrator usually performs the first upgrade. All other users only need to upgrade the RPS application on their local computers.

For more information on the database file integration, refer to Section 4.4 Integrate the RPS Database Files into the SQL Database, page 47.

#### 4.4 Integrate the RPS Database Files into the SQL Database

#### 4.4.1 Automatic Integration

In Versions 5.11 and lower, RPS uses a network drive to share database files (.dat files) among all of the RPS computers. In Versions 5.12 and later, RPS integrates the .dat files into the SQL database. The SQL database is then installed locally on the same computer that RPS is installed on, or it is installed on a network that all of the RPS computers can access. During a new installation of RPS 5.12 or later, or when upgrading to RPS 5.12 or later, the RPS .dat files are automatically integrated into the SQL database.

#### 4.4.2 Manual Integration

If the integration of the RPS .dat files into the SQL database fails (for example, a network failure occurs), then the RPS .dat files must be manually integrated into the SQL database. To manually integrate the RPS .dat files into the SQL database:

- 1. Start RPS.
- 2. Select Config>System>File Locations.

The File Locations tab opens.

| 🕙 System Configuration                               |                                                    |
|------------------------------------------------------|----------------------------------------------------|
| Modem Datalock Encryption Key Security               | Activity Log Communications UOM/UON File Locations |
|                                                      |                                                    |
| Select or Enter SQL Server name                      | FP14215DA\BOSCHSQL                                 |
| Enter SQL Database Name                              | RPSDB                                              |
| Authentication                                       | SQL Server Authentication                          |
| Enter User Name                                      | sa                                                 |
| Enter Password                                       | ****                                               |
|                                                      |                                                    |
|                                                      | Create Database Upgrade Database                   |
|                                                      |                                                    |
|                                                      |                                                    |
|                                                      |                                                    |
| Expert Mode for Easy Series V3+ and DS7220V2         | -FRA/DS7240V2-FRA Panels                           |
| ✓ Prompt for Time Setting Confirmation dialog for Ea | isy Series <u>P</u> anels                          |
| ✓ Property Pages Show Colors                         | OK <u>Apply</u> <u>Cancel</u>                      |

#### 3. Click Upgrade Database.

All existing RPS .dat files are copied from their current location to the new SQL database location.

If upgrading from RPS 5.11 or lower, the DAT Files Integration window opens when you click **Upgrade Database** on the File Locations tab.

| DAT Files Integration                                                                                                    |                                   |
|----------------------------------------------------------------------------------------------------|-----------------------------------|
| During the integration of the dat files to the SQL database, any<br>files will be replaced with a default dat file. Please make sure the<br>database location is correct before you proceed with the integrent<br>Dat files location: | missing dat<br>nat the<br>ration. |
| C:\RPS\Database\                                                                                                    | Browse                            |
| <u>O</u> K <u>C</u> ancel                                                                                                    |                                   |

- If the path shown in the DAT Files Integration window matches the location of the RPS database files, click **OK**.
- If the path shown in the DAT Files Integration window **does not** match the path to where the new SQL database is installed, click **Browse**, and navigate to the location of the new SQL database. Then click **OK**.

All existing RPS .dat files are copied from their current location to the new SQL database location.

#### 4.4.4 Create a New Database

If the SQL database fails to upgrade automatically, click **Create Database** on the File Locations tab to merge the existing database with a new database.

#### 4.4.5 Conversion Log File

If an RPS .dat file does not exist in the database folder, RPS copies a corresponding default .dat file to the new SQL database location. RPS then creates a **DATFileConversion.log** file in **X:\RPS\Logs** ("X" = the drive letter associated to the drive where RPS is installed). This log file consists of the following information:

- The date and time that the conversion occurred
- The versions that RPS was upgraded from and to
- The location of the RPS .dat files before the conversion started
- The conversion results

Below is a sample conversion file log:

```
DAT file conversion to SQL Database
Date/Time: 23/07/2009 10:28:37 AM
From RPS version: 5.11.1
To RPS version: 5.12.0
Original .dat files location: C:\RPS\Database
Conversion Results:
Total number of account(s): 71
33 account(s) were already converted and copied to the SQL database.
36 account(s) were already converted and copied to the SQL database.
2 account(s) were replaced by default dat files during the conversion are:
1. v3Easyseries
2. Test7024
```

To view the **DATFileConversion.log** file, click **View Conversion Log** on the DAT File Integration Results window.

RPS

## 5 Log into RPS

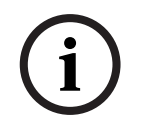

#### NOTICE!

Limit access to RPS to authorized individuals as it contains provisions for setting security passwords. Establish appropriate security levels and set passwords before allowing operating personnel access to RPS.

#### 5.1

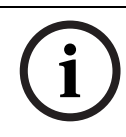

#### First Time Log-In

#### NOTICE!

Do not log into RPS as the same operator from two different PCs when using a networked database.

To log into RPS:

- Double-click the RPS shortcut icon that was placed on your desktop during installation. You can also select Start>All>Programs>Bosch>RPS.x (or the path you specified during installation).
- 2. When the Logon Information dialog opens:
  - For the user name, enter "admin".
  - For the password, enter "1111" or "default". The password is not case-sensitive. For example, "password" and "PASSWORD" are identical entries.

| nter a user<br>oplication. | name and p | assword tha | t is valid for this |
|----------------------------|------------|-------------|---------------------|
| U                          | ser Name   | <u> </u>    |                     |
| F                          | assword:   |             |                     |

3. Click **OK** to continue.

#### 5.2 Change the Password

To change the default password:

1. From RPS, select **Config>Password**.

| 🗒 Remote Programmi           | ng Software (RPS)                                    |              |         |         |            |                  |
|------------------------------|------------------------------------------------------|--------------|---------|---------|------------|------------------|
| File Lists Operations Ro     | eports Config Unattended L<br>Password ate Of System | anguage Help |         |         |            |                  |
| View Panel List              | Li                                                   | inks         |         |         |            |                  |
| Panel Name                   | Panel Type Account #                                 | Description  | Contact | ROM Rev | Unattended | Z                |
|                              |                                                      |              |         |         | <u>6</u> 1 | <mark>(</mark> ) |
| 0 of 0 Selected (Filter Off) | Sort : Unattended (Ascending)                        |              |         | ADMI    | N          | - /              |

- 2. When the Change Password dialog opens:
  - a. Enter the old password.
  - b. Enter the new password.
  - c. Enter the new password again.
  - d. Click OK.

The new password takes effect the next time you log in.

| 🖱 Change Password                                                                   |                                                                       | × |
|-------------------------------------------------------------------------------------|-----------------------------------------------------------------------|---|
| Fill in the information below to cha<br>Note: Passwords are NOT case<br>next login. | ange your current password.<br>sensitive and will take effect on your |   |
| Ol <u>d</u> Password:                                                               | [                                                                     |   |
| <u>N</u> ew Password:                                                               |                                                                       |   |
| Confir <u>m</u> Password:                                                           |                                                                       |   |
|                                                                                     | <u>O</u> K <u>C</u> ance                                              |   |

#### 6 Maintenance

#### 6.1 Set Security Levels by Panel Type for Networked Users

If your company is using a database on a networked drive and you want to allow users to be able to set security levels for control panels, you must copy the control panel definition files to each workstation on the network. This preserves the security settings you have set for each control panel type on the individual workstations on the network.

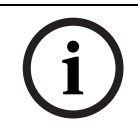

#### NOTICE!

If these files are not copied to each workstation, users on other workstations can change data for control panel types that you restricted.

Use the following steps to transfer your security settings to other PCs on the network:

 From RPS, set the security levels for each control panel type on any one PC on the network. Only users with an authority level of 15 can perform this operation. Refer to the RPS General Help in RPS for more information on setting security levels in RPS.

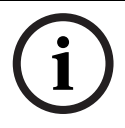

#### NOTICE!

Setting the security levels for a control panel type sets the levels for all accounts for that control panel type (new and existing).

- Use Windows Explorer to copy the appropriate control panel definition files (peg defs) to each PC on the network after you set the security level for each field in each panel type. To do this, open the RPS directory on the PC where you are currently working. Find the folder labeled **PegDefs**.
- 3. Use Windows Explorer to copy the PegDefs folder to each of the RPS directories on all workstations running RPS. Use the drag-and-drop feature in Windows to move the PegDefs folder to each PC on the network. Click and hold the PegDefs folder with the right mouse button and drag the folder to the RPS directory on the target workstation PC. Release the right mouse button. A small dialog opens and asks if you want to **Move**, **Copy**, **Create a Shortcut** to the folder or **Cancel**

#### NOTICE!

Ensure that you select **Copy**. Selecting **Move** moves the entire PegDefs folder from the current PC to the workstation PC. Click **Yes** if the **File Already Exists - Do you want to overwrite?** message appears.

## i

#### NOTICE!

Moving the PegDefs folder prevents RPS from working on the current PC. If you accidentally move the PegDefs folder, return it to the RPS directory on the PC, and then recopy it to the workstation.

4. After Windows finishes the copy process, the workstation has the same security settings as the original PC. Repeat Step 3 for each workstation on the network.

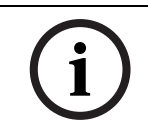

#### NOTICE!

If you change the control panel security setting in the future, you must copy the new PegDefs files to each workstation again.

#### 6.2 Modify, Repair, or Remove RPS

#### 6.2.1

## Modify RPS

To modify the current RPS installation, you must use the original installation files.

- If RPS was installed from the CD-ROM, you must use the CD-ROM.
- If RPS was installed from a folder containing the installation files, you must use the same folder in the location it resided at when RPS was installed.

To install other features that were not initially installed, such as Unattended Operation, or remove currently installed features:

1. Select **Start > Settings > Control Panel > Add/Remove Programs**. The Add/Remove Programs dialog opens.

| 🐱 Add or Rei          | nove Programs                                                |                     |                        |                               | X |
|-----------------------|--------------------------------------------------------------|---------------------|------------------------|-------------------------------|---|
| Chappen or            | Currently installed programs and updates:                    | Show updates        | Sort by: Name          |                               | ~ |
| Remove<br>Programs    | Click here for support information.                          |                     | Size<br>Used           | <u>146.00MB</u><br>frequently | ^ |
| Add <u>N</u> ew       | To change this program or remove it from your computer, clic | k Change or Remove. | Last Used On<br>Change | 12/4/2009<br>Remove           |   |
| Programs              | 📻 SAP Business Explorer                                      |                     | Size                   | 453.00MB                      |   |
| 6                     | ট SAP GUI 7.10                                               |                     | Size                   | 453.00MB                      |   |
| Add/Remove            | B SAP Viewer 4.0                                             |                     |                        |                               |   |
| Windows<br>Components | SECUDE secure file 4.0                                       |                     | Size                   | 12.73MB                       |   |
|                       | 💑 SECUDE secure mail                                         |                     | Size                   | 17.94MB                       |   |
|                       | 💑 SECUDE Office Security Suite - Service Pack                |                     | Installed On           | 7/15/2009                     |   |
| Set Program           | SECUDE secure mail 4.0                                       |                     | Size                   | 12.73MB                       |   |
| Defaults              | 🕑 Security Update for Windows Media Player 9 (KB917734)      |                     | Installed On           | 5/6/2008                      | _ |
|                       | Cashinal Dualashina Tashallan 7 C.O.                         |                     |                        |                               | × |

- 2. Scroll down the list until you see RPS. Click **RPS** to select it.
- 3. Click Change. The RPS Setup Maintenance dialog opens.

| RPS - InstallS                  | hield Wizard 🛛 🕅                                                                                              |
|---------------------------------|----------------------------------------------------------------------------------------------------|
| <b>Welcome</b><br>Modify, repai | r, or remove the program.                                                                                     |
|                                 |                                                                                                    |
| Welcome to<br>installation. C   | the RPS Setup Maintenance program. This program lets you modify the current<br>Jick one of the options below. |
| Modify                          |                                                                                                    |
| 17                              | Select new program features to add or select currently installed features to<br>remove.                       |
| ⊙ R <u>e</u> pair               |                                                                                                    |
| F                               | Reinstall all program features installed by the previous setup.                                               |
| O <u>R</u> emove                |                                                                                                    |
| Leatell Chiefe                  | Remove all installed features.                                                                                |
| 1186010111210                   | < Back Next> Cancel                                                                                           |

4. Click **Modify**, and then click **Next**. The Select Features dialog opens.

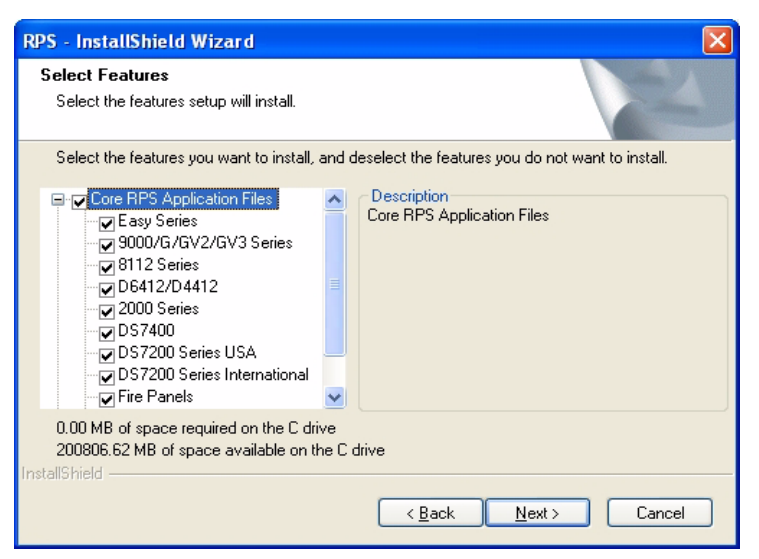

- 5. Select the checkboxes for the features you want to install, or clear the checkboxes for the features you want to remove.
- 6. Click Next. The selected features are either installed or uninstalled as selected.
- 7. When the Install Complete dialog opens, click **Finish** to end the RPS Setup Maintenance process.

#### 6.2.2 Repair RPS

#### NOTICE!

To repair the current RPS installation, you must use the original installation files.

- If RPS was installed from the CD-ROM, you must use the CD-ROM.
- If RPS was installed from a folder containing the installation files, you must use the same folder in the location it resided at when RPS was installed.

To reinstall all of the program features installed during the previous setup:

- 1. Select **Start > Settings > Control Panel > Add/Remove Programs**. The Add/Remove Programs dialog opens.
- 2. Scroll down the list until you see **RPS**. Click **RPS** to select it.
- 3. Click Change/Remove. The RPS Setup Maintenance dialog opens.
- 4. Click **Repair**, and then click **Next**. A progress indicator dialog opens. When the repair is complete, the Install Complete dialog opens.
- 5. Click **Finish** to end the RPS Setup Maintenance process.

#### 6.2.3 Known Issues

Unistalling on a Windows XP x64 SP2 Computer:

If you unistall RPS 5.13 or later from a computer running Windows XP x64 SP2, you may receive the Error 1905 message: C:\WINDOWS\SysWOW64\MSVBVM50.dll failed to unregister. HRESULT\_2147220472. Contact your support personnel.

This is a known Windows issue. Click OK to acknowledge the error and continue uninstalling RPS.

#### 6.2.4 Remove RPS

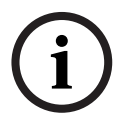

#### NOTICE!

Only remove RPS if you do not intend on using RPS in the future. If you are using an unreleased version of RPS, such as an alpha or beta version, you must uninstall (remove) RPS before installing a released version.

To remove RPS and all of its features:

- 1. Select Start > Settings > Control Panel > Add/Remove Programs. The Add/Remove Programs dialog opens.
- 2. Scroll down the list until you see **RPS**. Click **RPS** to select it.
- 3. Click **Change/Remove**. The RPS Setup Maintenance dialog opens.
- 4. Click **Remove**, and then click **Next**.
- 5. When the Confirm Uninstall dialog opens, click **Yes**. A progress dialog opens.
- 6. When the removal process is complete, restart the PC.

### Revert to a Previous SQL Database

#### NOTICE!

The following procedure assumes that you used SQL Management Studio to back up the previous SQL database (creating a .bak file), and that the Database directory containing the .dat files was also backed up.

- 1. Select **Control Panel > Add or Remove Programs**, then uninstall the existing RPS installation.
- 2. Restart the PC.
- 3. Ensure that the backed up database is not inside the RPS directory, then delete the RPS directory.
- 4. Open SQL Server Management Studio or SQL Server Management Studio Express.
- 5. Right-click on the RPS database, then select **Tasks > Restore > Database....**

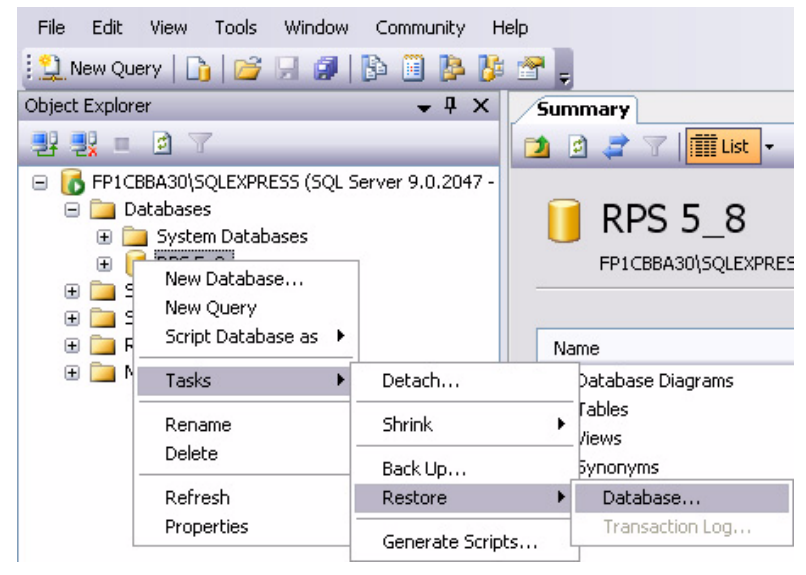

6. The **Restore Database** dialog opens. Under **Source for restore**, select **From device**, then click ....

6.3.1

| 🥑 Restore Database - RPS 5_     | _8                               |                                                           |        |
|---------------------------------|----------------------------------|-----------------------------------------------------------|--------|
| Select a page                   | 🖳 Script 🝷 🚺 Help                |                                                           |        |
| Uptions                         | Destination for restore          |                                                           |        |
|                                 | Select or type the name of       | of a new or existing database for your restore operation. |        |
|                                 | To database:                     | RPS 5_8                                                   | ~      |
|                                 | To a point in time:              | Most recent possible                                      |        |
|                                 | Source for restore               |                                                           |        |
|                                 | Specify the source and lo        | ocation of backup sets to restore.                        |        |
|                                 | From database:                   | RPS 5_8                                                   | ~      |
|                                 | <ul> <li>From device:</li> </ul> |                                                           |        |
|                                 | Select the backup sets to        | n restore:                                                |        |
|                                 | Restore   Name                   | Component   Type   Server                                 | 1      |
|                                 |                                  |                                                           |        |
| Connection                      |                                  |                                                           |        |
| Server:<br>FP1CBBA30\SQLEXPRESS |                                  |                                                           |        |
| Connection:<br>sa               |                                  |                                                           |        |
| View connection properties      |                                  |                                                           |        |
| Progress                        |                                  |                                                           |        |
| Ready                           | <                                |                                                           | >      |
|                                 | <u>()</u>                        |                                                           |        |
|                                 |                                  | ОК                                                        | Cancel |

7. When the **Specify Backup** dialog opens, click **Add**.

| 📼 Specify Backup             |                                 |            |          |
|------------------------------|---------------------------------|------------|----------|
| Specify the backup media and | its location for your restore ( | operation. |          |
| Destus and in                | <b>F</b> 3-                     |            |          |
| Баскир теца:                 | File                            | ×          |          |
| Backup location:             |                                 |            |          |
|                              |                                 |            | Add      |
|                              |                                 |            | Remove   |
|                              |                                 |            |          |
|                              |                                 |            | Lontents |
|                              |                                 |            |          |
|                              |                                 |            |          |
|                              |                                 |            |          |
|                              |                                 |            |          |
| -                            |                                 |            |          |
|                              |                                 |            |          |
|                              | ОК                              | Cancel     | Help     |
|                              |                                 |            |          |

8. In the directory containing the SQL installation, select the **.bak** file, then click **OK**.

| Select the file:       |                                      |                |
|------------------------|--------------------------------------|----------------|
| 🕀 🧰 Irfan\<br>🖲 🧰 Java | fiew                                 | ^              |
| 🕀 🧰 Macr               | omedia                               |                |
| 😟 🧰 Micro              | soft ActiveSync                      |                |
| 🕀 🧰 micro              | soft frontpage                       |                |
| 🕀 🧰 Micro              | soft Office                          |                |
| 😑 🧰 Micro              | soft SQL Server                      |                |
| ÷ 🗀 8                  | 0                                    |                |
| 🕀 🧰 9                  | 0                                    |                |
| 8-10 N                 | ISSQL.1                              |                |
| 8-1                    | MSSUL                                |                |
| e                      | Backup                               | =              |
|                        | Bing                                 |                |
| 6                      | Binn Data                            |                |
|                        | pri Data                             |                |
|                        |                                      |                |
|                        | E Template Data                      |                |
| 🕀 🦳 Micro              | soft Visual Studio                   |                |
| Hicro                  | soft Works                           |                |
| 😟 🧰 Micro              | soft.NET                             |                |
| 🕀 🧰 Movi               | e Maker                              |                |
| 😟 🧰 MSEI               | Cache                                |                |
| 🕀 🛄 msn g              | paming zone                          |                |
| 🕀 🧰 Nero               |                                      |                |
| 🕀 🧰 NetM               | eeting                               |                |
| 🕀 🦳 Nrc                |                                      | ×.             |
| Selected path:         | C:\Program Files\Microsoft SQL Serve | r\MSSQL.1\MSSI |
| Files of type:         | Backup Files(*.bak;*.tm)             | ~              |
|                        |                                      |                |

9. When the **Specify Backup** dialog identifies the Backup location, click **OK**.

| 📼 Specify Backup                     |                                    | ×                         |
|--------------------------------------|------------------------------------|---------------------------|
| Specify the backup media and its loc | ation for your restore operation.  |                           |
| Backup media:                        | File 💌                             |                           |
| Backup location:                     |                                    |                           |
| C:\Program Files\Microsoft SQL Serv  | er\MSSQL.1\MSSQL\Backup\RPS 5_8.b. | Add<br>Remove<br>Contents |
| <u>د</u>                             |                                    |                           |
|                                      | OK Cancel                          | Help                      |

10. Under **Select the backup sets to restore**, click the checkbox under **Restore**, then click **OK**.

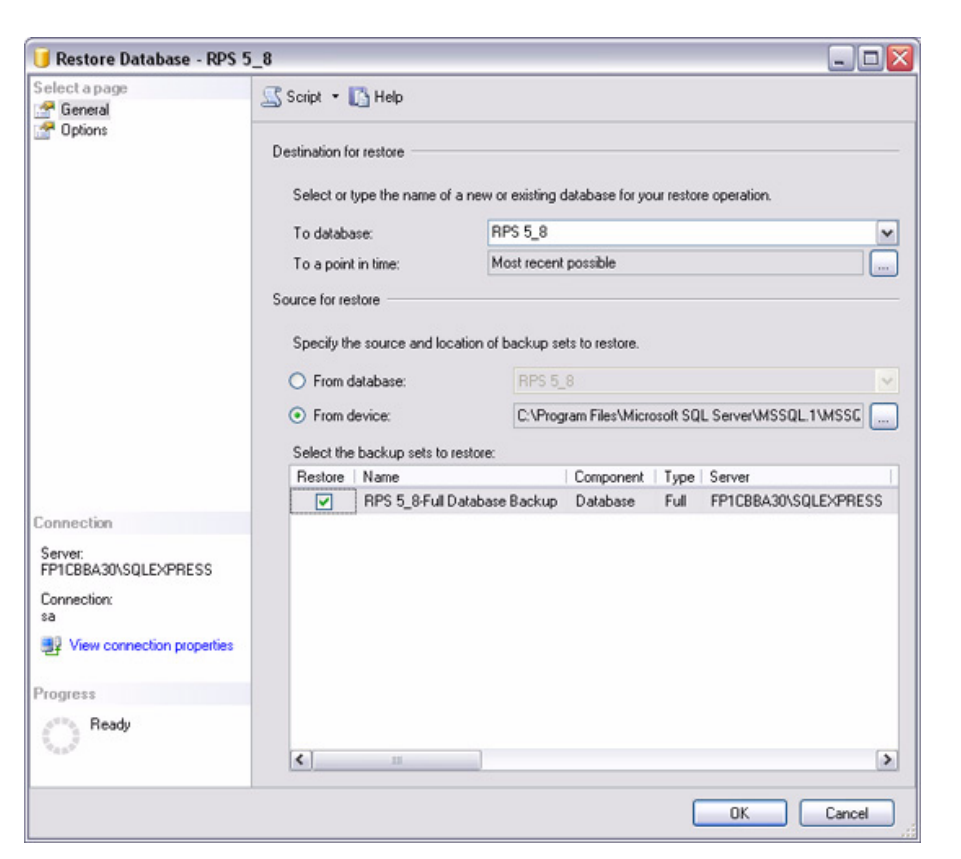

11. The database restores successfully. Click OK.

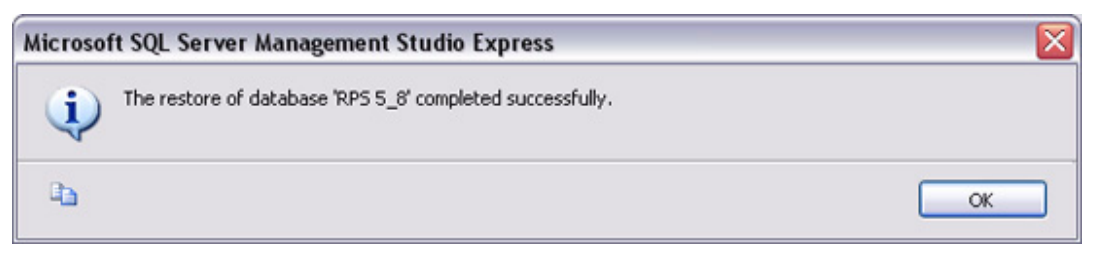

12. Install the earlier version of RPS. During the installation process, when you reach the **Select Database Configuration** dialog, click **Use Existing Database**, then click **Next**.

| InstallShield Wizard                                                                                                    |  |
|----------------------------------------------------------------------------------------------------|--|
| Select Database Configuration<br>Select the database configuration option you would like to perform.                              |  |
| Please select the option that you want to perform.                                                                                |  |
| which to install the database. Any existing data will be lost.                                                                    |  |
| The application will be configured to use or update an existing database if available. Useful for shared database configurations. |  |
|                                                                                                    |  |
| InstallShield                                                                                                    |  |
| <u>≺B</u> ack <u>N</u> ext⇒ Cancel                                                                                                |  |

13. When the Use Existing Database dialog opens, click **Browse** and specify the location of the Access database.

| InstallShield Wizard                               | ×                               |
|----------------------------------------------------|---------------------------------|
| Use Existing Database                              | 124                             |
| Please select folder of database to use.           |                                 |
| Current Folder<br>C:\RPS\Database<br>InstallShield | Browse<br>< <u>B</u> ack Cancel |

14. Finish the installation by following the instructions on the screen.

## 6.3.2 Revert to a Microsoft Access Database NOTICE!

(i)

The following procedure assumes that the Microsoft Access database from the previous installation was backed up, and that this Access database is already copied to the desired directory.

- 1. Select **Control Panel > Add or Remove Programs**, then uninstall the existing RPS installation.
- 2. Restart the PC.
- 3. Ensure that the backed-up database is not inside the RPS directory, then delete the RPS directory
- 4. Install the earlier version of RPS. During the installation process, when you reach the Select Database Configuration dialog, click **Use Existing Database**, then click **Next**.

| InstallShield Wizard                                                                                                    |
|----------------------------------------------------------------------------------------------------|
| Select Database Configuration<br>Select the database configuration option you would like to perform.                                                                  |
| Please select the option that you want to perform.                                                                                                    |
| Install New Database<br>Recommended for new installations. You will be prompted for the location in<br>which to install the database. Any existing data will be lost. |
| Use Existing Database<br>The application will be configured to use or update an existing database if<br>available. Useful for shared database configurations.         |
|                                                                                                    |
|                                                                                                    |
| InstallShield                                                                                                    |
| < <u>B</u> ack <u>N</u> ext⇒ Cancel                                                                                                    |

5. When the Use Existing Database dialog opens, click Browse and specify the location of the Access database.

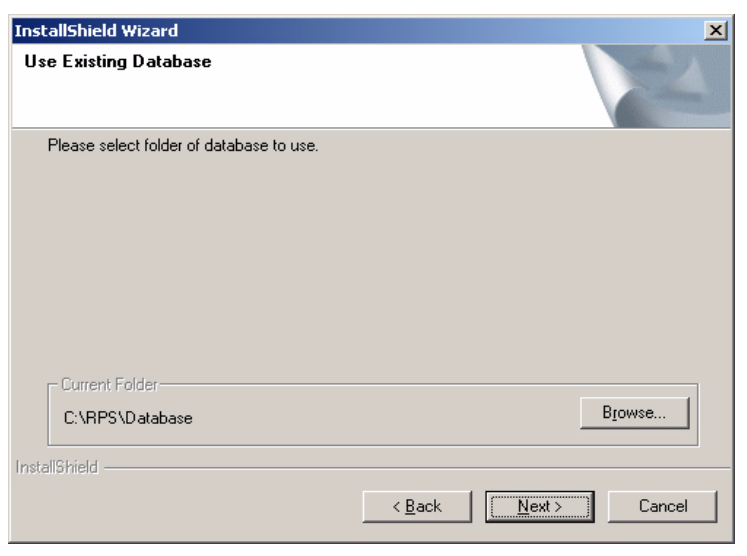

6. Finish the installation by following the instructions on the screen.

#### **Recover Old Database Files** 6.4

NOTICE!

To recover control panel accounts that were not exported before installing the new version of RPS:

You cannot point RPS to a database created in an older version of RPS. Doing so either

- 1. Uninstall the new version of RPS. Refer to Section 6.2.4 Remove RPS on page 54.
- 2. Reinstall the old version of RPS (version 5.11 or earlier).
- 3. When the installation asks if you want to install a new database, click Yes.
- When the installation is complete, restart your PC and then start RPS. 4.
- Select Config > System > File Locations. 5.

produces errors, or it corrupts the database.

- Select the database file, and click **Modify**. 6.
- When the Modify Location dialog opens, browse to the folder named "database.000" in 7. the RPS directory. This is the folder where your old accounts were placed when you first upgraded RPS.
- 8. Click **OK** and exit RPS.
- 9. Restart RPS.
- 10. Verify that your accounts appear in the Panel List.
- 11. Export your accounts. Refer to Export in the RPS General Help File for more information.
- 12. Remove the old version of RPS, and then reinstall the new version.
- 13. Import your old accounts into the new version of RPS. Refer to Import in the RPS General Help File for more information.
- 14. Verify that your old accounts now appear in the Panel List.

#### 6.5 Switch from a Client to a Network Installation

It can be advantageous to place your RPS database files on a network drive so that many workstations can access a single database.

1. Start RPS, and log on when the RPS Logon Information dialog opens.

| Logon Information                       |                                |
|-----------------------------------------|--------------------------------|
| Enter a user name and p<br>application. | assword that is valid for this |
| User Name                               |                                |
| Password:                               |                                |
|                                         | OK Cancel                      |

2. Select Config > System.

The System Configuration dialog opens.

- 3. Select the File Locations tab.
- 4. In the **Select or Enter SQL Server name** field, select the name of the network SQL Server.

| ë System Configuration                                               |                    |              |                |             | X              |
|----------------------------------------------------------------------|--------------------|--------------|----------------|-------------|----------------|
| Modem Datalock Encry                                                 | ption Key Security | Activity Log | Communications |             | File Locations |
|                                                                      |                    |              |                |             |                |
| Select or Enter SQL Serve                                            | r name             |              | FP14215DA\BO   | SCHSQL      | -              |
| Enter SQL Database Name                                              | 3                  |              | RPSDB          |             |                |
| Authentication                                                       |                    |              | SQL Server Aut | hentication |                |
| Enter User Name                                                      |                    |              |                |             |                |
| Enter Decoverd                                                       |                    |              |                |             |                |
| Enter Password                                                       |                    |              | J******        |             |                |
|                                                                      |                    |              |                |             |                |
|                                                                      |                    | Create       | Database       | Upgrade Dat | abase          |
|                                                                      |                    |              |                |             |                |
|                                                                      |                    |              |                |             |                |
| Expert Mode for Easy Series V3+ and DS7220V2-FRA/DS7240V2-FRA Panels |                    |              |                |             |                |
| I Prompt for Time Setting Confirmation dialog for Easy Series Panels |                    |              |                |             |                |
| ✓ Property Pages Show Cold                                           | rs                 |              | <u>o</u> ĸ     | Apply       | <u>C</u> ancel |

- If the SQL Server database already exists, enter the SQL Server Name, SQL Database
   Name, User Name, and Password, then click OK
- If the SQL Server database does not already exist, enter the SQL Server Name and the desired SQL Database Name, User Name and Password for the database, then click
   Create Database. When the Database Created Successfully dialog opens, click OK.

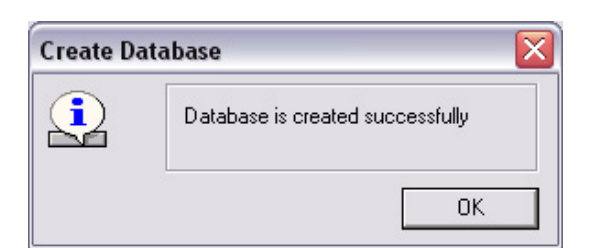

The Please re-login dialog opens. Click **OK** to restart RPS. 5.

| Please re | login                                                 | X  |
|-----------|-------------------------------------------------------|----|
| <b>i</b>  | Settings have changed that require RPS to be restarte | d. |
|           |                                                       | OK |

When the database is shared on a network drive, two or more operators can access a single account. When an operator attempts to access an account that is already open by another operator (for example, one that has a different user name), a Panel Already Open dialog appears, indicating that the account is already opened for editing by another operator (the operator's log-in name displays in the message box). The operator opening a second instance of the database can view the contents of the account, but cannot edit any of the information in the account.

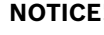

#### NOTICE!

If an operator logs on to two different terminals with the same user name and accesses the same account from both terminals, RPS prompts the operator at the second terminal to either override the lock and allow edits, or open the account in View Only mode. Do not log on to RPS using the same user name on multiple PCs.

6.6

#### Back Up the SQL or SQL Express Database

- 1. From the PC's **Start > Programs** menu, select Microsoft SQL Management Studio or Microsoft SQL Management Studio Express.
- 2. When the **Connect to Server** dialog opens, click **Connect**.

| 🚽 Connect to Server |                 |                |        |
|---------------------|-----------------|----------------|--------|
| SQL Serve           | er 2005         | Windows Server | System |
| Server type:        | Database Engine | 9              | ~      |
| Server name:        | FP1CBBA30\SQI   | _EXPRESS       | ~      |
| Authentication:     | SQL Server Auth | entication     | ~      |
| Login:              | sa              |                | ~      |
| Password:           | *******         |                |        |
|                     | 🔽 Remember      | password       |        |
| Connect             | Cancel          | Help Option    | \$>>   |

3. Right-click the RPS database, then select **Tasks > Back Up...**.

| File Edit View Tools Window | Community Help    |
|-----------------------------|-------------------|
| 😫 New Query   🛅   🚔 📃 🦪     | 🚯 🗎 🤌 🎼 😤 📮       |
| Object Explorer             | ▼ Ț X Sumr        |
| 📑 📑 🗉 🔍                     | 🔁 🖻               |
|                             | 5erver 9.0.2047 - |
| 🕀 🔄 M Tasks 🕨 🕨             | Detach            |
| Rename                      | Shrink 🕨          |
|                             | Back Up           |
| Refresh                     | Restore 🕨         |
| Properties                  | Generate Scripts  |

4. When the **Back Up Database** dialog opens, click **OK**.

| Back Up Database - RPS          | 5_8                                                   |                          |                   |           |            |          |
|---------------------------------|-------------------------------------------------------|--------------------------|-------------------|-----------|------------|----------|
| Select a page<br>General        | 🖾 Script 🔹 🚺 Help                                     |                          |                   |           |            |          |
| Coptions                        | Source                                                |                          |                   |           |            |          |
|                                 | Database:                                             |                          | RPS 5_8           |           |            | ~        |
|                                 | Recovery model:                                       |                          | SIMPLE            |           |            |          |
|                                 | Backup type:                                          |                          | Full              |           |            | ~        |
|                                 | Backup compone                                        | ent:                     |                   |           |            |          |
|                                 | <ul> <li>Database</li> <li>Files and fileg</li> </ul> | oups:                    |                   |           |            |          |
|                                 | Backup set                                            |                          |                   |           |            |          |
|                                 | Name:                                                 | RPS 5                    | 5_8-Full Database | e Backup  |            |          |
|                                 | Description:                                          |                          |                   |           |            |          |
|                                 | Backup set will expin                                 | e:                       |                   |           |            |          |
|                                 | <ul> <li>After:</li> </ul>                            | 0                        | 0                 | days      |            |          |
| Connection                      | O 0r:                                                 | 4/ 1/2008                | ×                 | ]         |            |          |
| Server:<br>FP1C8BA30\S0LEXPBESS | Destination                                           |                          |                   |           |            |          |
| Connection:                     | Back up to:                                           | <ul> <li>Disk</li> </ul> | OT                | ape       |            |          |
| sa                              | c:\Program Files\Mic                                  | trosoft SQL Server\M     | ISSQL.1\MSSQL     | \Backup\F | RPS 5_8.ba | Add      |
| View connection properties      |                                                       |                          |                   |           | (          | Remove   |
| Progress                        |                                                       |                          |                   |           | (          | Contents |
| C) Ready                        | <                                                     | 10                       |                   |           |            |          |
|                                 |                                                       |                          |                   |           | ОК         | Cancel   |

5. When the Backup Completed Successfully dialog opens, click OK.

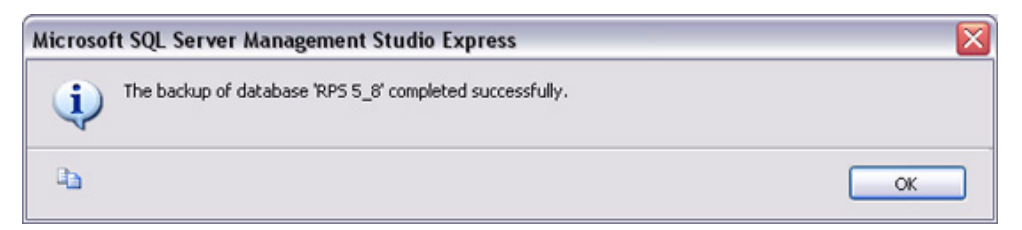

#### 6.7 Install SQL Server Management Studio Express

#### NOTICE!

Networking protocols are disabled by default in SQL Server Express. If someone simply installs SQL Server Express and chooses all the defaults, SQL Server Express can only have connections originating on the local machine where SQL Server is installed. To enable SQL Server Express to accept remote connections, configure SQL Server Express to listen on TCP/IP:

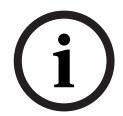

- Launch the SQL Server Configuration Manager from the Microsoft SQL Server 2005 program menu.
- Click the **Protocols for SQLEXPRESS** node.
- Right-click TCP/IP in the list of protocols, then select Enable.
- In the SQL Server Configuration Manager, click the SQL Server 2005 Services node.
- Right-click SQL Server Browser and select Properties.
- Select the Service tab, and set Sart Mode to Automatic.
- Click **Apply**. The **Start** button is now active.
- Click Start to start the SQL Server Browser.

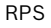

# i

#### NOTICE!

Microsoft SQL Server Management Studio Express (SSMSE):

In most cases, it is not necessary to install SSMSE. However, if needed, a copy of SSMSE is included on the RPS CD-ROM. Both a 32-bit version and 64-bit version of SSMSE is provided on the RPS CD-ROM.

- 1. On the RPS CD-ROM, open the **SQL Express Management Studio Installation Files** folder, and double-click the **SQLServer2005\_SSMSEE.msi** file.
- 2. The SQL Server Management Studio Express Setup window opens. Click **Next**.

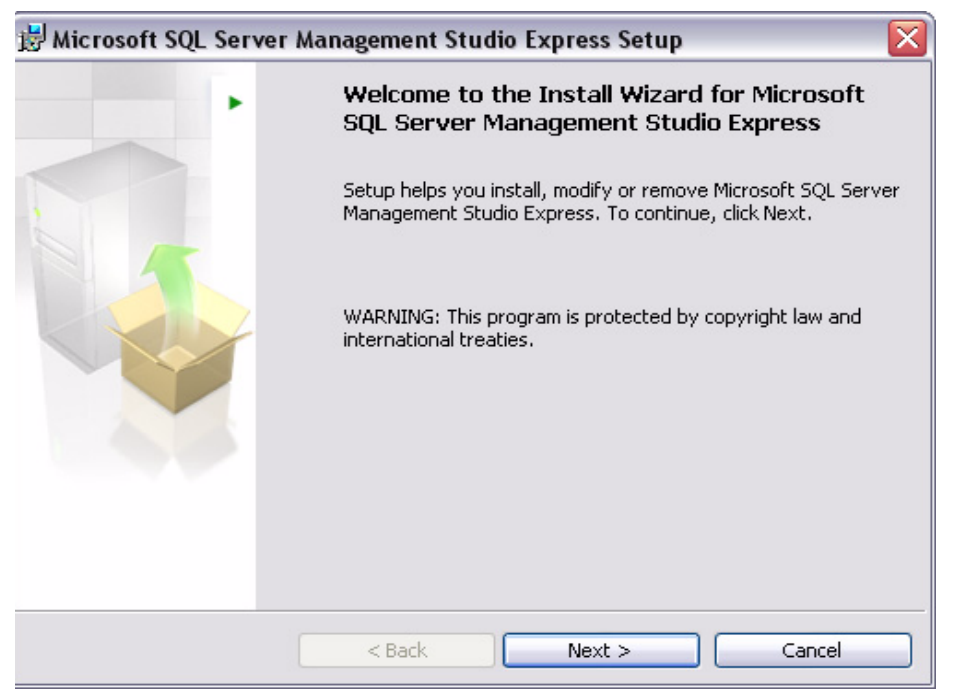

3. The License Agreement window opens.

Select I accept the terms in the license agreement, then click Next.

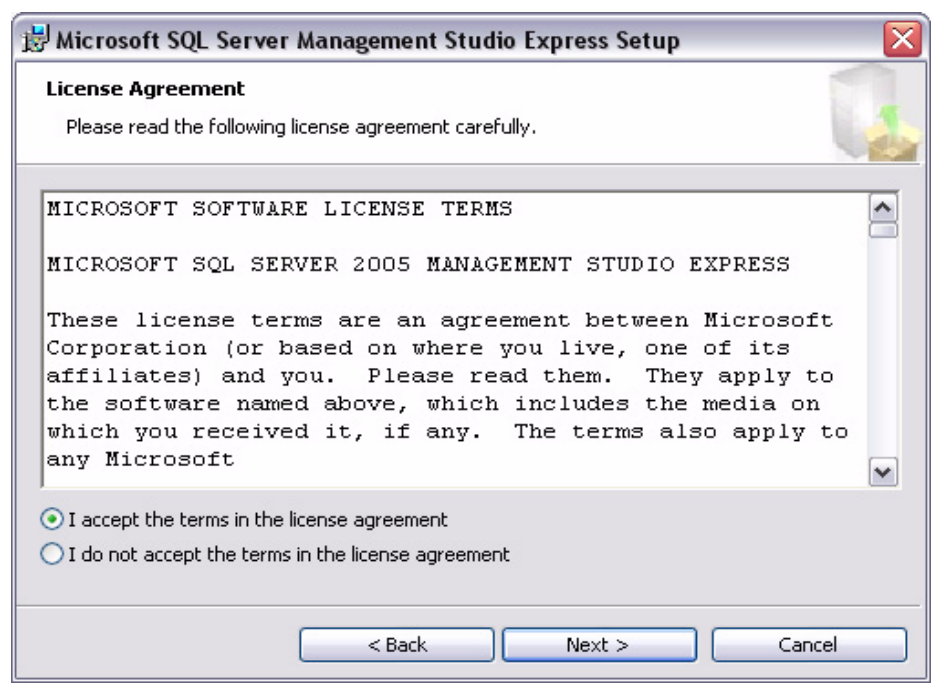

4. The Registration Information window opens. Click **Next**.

| 🛃 Microsoft SQL Server Management Studio Express Setup                                                                                                    | × |
|----------------------------------------------------------------------------------------------------|---|
| License Agreement                                                                                                    | 7 |
| Please read the following license agreement carefully.                                                                                                    | 1 |
| MICROSOFT SOFTWARE LICENSE TERMS                                                                                                    |   |
| MICROSOFT SQL SERVER 2005 MANAGEMENT STUDIO EXPRESS                                                                                                    |   |
| These license terms are an agreement between Microsoft<br>Corporation (or based on where you live, one of its<br>affiliates) and you. Please read them. They apply to<br>the software named above, which includes the media on<br>which you received it, if any. The terms also apply to<br>any Microsoft | ~ |
| <ul> <li>I accept the terms in the license agreement</li> <li>I do not accept the terms in the license agreement</li> </ul>                                                                                                    |   |
| < Back Next > Cancel                                                                                                    |   |

5. The Feature Selection window opens. Click **Next**.

| 😸 Microsoft SQL Server Management Studio Express Setup 🛛 🛛 🔀         |                                                                                                    |  |  |  |
|----------------------------------------------------------------------|----------------------------------------------------------------------------------------------------|--|--|--|
| Feature Selection<br>Select the program features you want installed. |                                                                                                    |  |  |  |
| Click an icon in the following list to change how a feature is       | installed.<br>Feature description<br>Installs interactive<br>management tools for running<br>SQL Server, including SQL<br>Server Management Studio<br>Express. |  |  |  |
| Installation path                                                    |                                                                                                    |  |  |  |
| C:\Program Files\Microsoft SQL Server\                               |                                                                                                    |  |  |  |
|                                                                      | Disk Cost                                                                                                    |  |  |  |
| < Back Ne                                                            | ext > Cancel                                                                                                    |  |  |  |

6. The Ready to Install the Program window opens. Click **Install**.

| 🔡 Microsoft SQL Server Management Studio Express Setup                                                     |    |
|----------------------------------------------------------------------------------------------------|----|
| Ready to Install the Program                                                                               | 1  |
| Setup is ready to begin installation.                                                                      |    |
| Click Install to begin the installation.                                                                   |    |
| If you want to review or change any of your installation settings, click Back. Click Cancel<br>exit Setup. | to |
|                                                                                                    |    |
| < Back Install Cancel                                                                                      |    |

#### 7. When the installation finishes, click **Finish**.

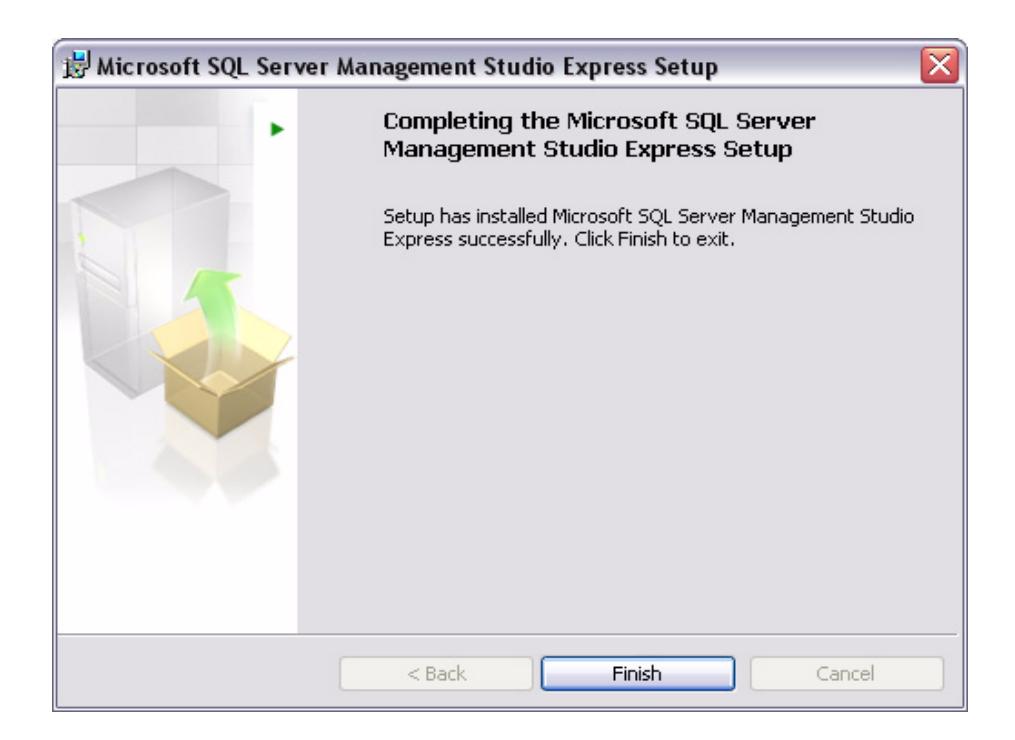

#### 7 RPS Operation and Control Panel Account Notes

#### 7.1 RPS Notes

#### 7.1.1 Installation and Administration

When using the RAM II Exporter, use the Exporter R2X\_V004.exe file. Do not use any other Ram2expt files

#### 7.1.2 General Operation

If your PC runs Windows XP Service Pack 2 or later and you use Windows Firewall, you must grant permission to RPS so it can conduct network communication with control panels:

- 1. Select Start > Control Panel.
  - If the PC's Control Panel is set to Category View, select Control Panel Security >
     Center. Under "Manage security settings for:", click Windows Firewall. Go to Step 2.
  - If the PC's Control Panel is set to Classic View, select Control Panel Windows > Firewall. Go to Step 2.
- 2. Select the Exceptions tab.
- 3. Click Add Port....
- 4. In the Name field, enter the name of the port. For example, "RPS\_Port."
- 5. In the Port Number field, enter the port number assigned to your network interface module. For example, if your network interface module uses Port 7700, enter "7700."
- 6. Click UDP.
- 7. Click **OK**.
- 8. Click **OK** again.
- 9. Test the connection from within RPS once RPS is installed.

#### 7.1.3 Modems

- Some versions of the 3COM PCMCIA Etherlink III LAN +33.6 Notebook Modem do not work properly with RPS. Refer to *Modem Compatibility List* in the control panel's help file for compatible modems.
- Newer versions of the BestData V.90 model SPX-2 Modem are not compatible with RPS.
   Refer to *Modem Compatibility List* in the control panel's help file for compatible modems.
- There are compatibility issues between RPS and the Hayes 1200 Smartmodem version
   1.6. Do not use this modem with RPS. Refer to *Modem Compatibility List* in the control panel's help file for compatible modems.

#### 7.2 Control Panel Account Notes

#### 7.2.1 2000 Series

RAM II Exporter version 004 does not import account notes and zone notes. The fields for these notes are empty in RPS.

#### 7.2.2 D6412/D4412 and DS7240/DS7220

- Changing an RF ID: RPS allows you to change the RF ID for a location without resetting the learned characteristics for the transmitter. For example, the control panel supervises an RF3401 (RF3401E) Point Transmitter. The control panel learned that both the reed switch or magnet, and the sensor loop, are in use. The magnet must be in place and the sensor loop must be normal for the transmitter to be normal (not faulted). If you enter an ID for a new transmitter at this location, the control panel expects to see both the reed switch and the sensor loop normal before the zone state is declared normal. To only use the reed switch (or only the sensor loop), remove the ID for the location at a keypad by using the Installer RF Menu. Refer to the control panel's documentation for instructions.
- Parameters Changed Report: If changes are made to the control panel's programming using RPS and the remote programming session ends with the Reset Panel box checked, the control panel does not send a Parameters Changed report. If the session ends and the Reset Panel box is not checked, the control panel sends the Parameters Changed report.
- Miscellaneous System Trouble Options: The Enable AC Fail Trouble Tone and Enable Ground Fault Display and Trouble Tone options, located in the Miscellaneous category in RPS, are only available on control panels with firmware version 1.04 or greater.
- Output Function Types: If Output Function Types 1,8 to 1,13 and 2,11 are assigned to an output, you should not be able to turn the output on or off or toggle it in RPS; however, the control panel does not force some of these restrictions when using RPS.
- Bypassing Unbypassable Zones in RPS: Some zones that are not bypassable at the control panel might be bypassable in RPS.
- Unbypassing a zone from RPS does not reactivate Zone: Unbypassing a zone from RPS does not return the zone to active status, allowing it to generate an alarm response if violated. To return the zone to active status from RPS:
  - Disarm the area in which the zone is assigned.
  - Unbypass the zone.
  - Rearm the area.
- Arming States in Diagnostics: The control panel does not allow RPS to change arming states to a lower state without first disarming the control panel. For example, if the control panel is All On, you cannot switch to Perimeter Only until you disarm the control panel and rearm Perimeter Only. You can switch to a higher arming state (Perimeter Only to All On) without first disarming the control panel.
- Callback: Initiate callback immediately to ensure proper callback operation. Click Yes at the prompt to make RPS automatically detect the phone ring. This feature might not work with certain modems.
- RF Jam Detect not shown in Diagnostics: RPS does not indicate if the RF receivers are jammed in Diagnostics. RF Receiver status is shown as either "Off Normal" or "Missing." No other trouble conditions appear.
- Non-traditional Alphabetical Characters Not Supported by RPS (DS7240-SWE, DS7240-NOR only): Characters that are not part of the Swedish or Norwegian alphabet, but are supported by the control panel, cannot be entered into RPS. These characters do not appear if they are sent to RPS from the control panel.

- **Tamper conditions not bypassable (DS7240-UK only):** Bypassing a zone from RPS only bypasses the alarm condition. Tamper conditions cannot be bypassed.
- Remote Programming Lockout (DS7240-UK and DS7200V2-UK only): After three invalid attempts to connect to the control panel from RPS, the control panel locks out any remote programming sessions for 4 h. Remote programming through the direct connect method is still available.
- SRT Modems (DS7240-NOR only): The SRT MiniBox and SRT ProBox 33.6 modems do not work with the DS7240-NOR control panel even though they appear in the System Config Modem tab.

#### 7.2.3 D7024 and DS9400

- **Firmware Revision:** To program the FACP using RPS, the FACP must have firmware version 2.02 or later installed.
- Firmware 2.04 Defaults: The default account values are intended for firmware 2.04. A "Panel out of Sync" message appears if you connect to a control panel with firmware version 2.03 or lower.
- False Values/Blank Results Appear in Compare Window: If a four-zone expander is not installed and "Receive Panel Data" is selected from the Panel Sync dialog, some of the values for Zones 5 to 8 might not be retrieved correctly. If a four-zone expander is installed, the values for Input Points 5 to 8 are retrieved correctly.
- **Gentex RNAC Option:** The Gentex NAC output configuration is a valid NAC option on control panels with firmware version 2.04 or later. If Gentex is selected and sent to a control panel with firmware version 2.03 or lower, the NAC response is set to Steady.
- Remote Program Enabled: If "Remote Program Enabled" is set to No, RPS still allows you to receive data from the control panel; however, for security reasons, you cannot view any of the PINs or change any program information.
- "Panel out of Sync" Message with Defaulted DS9400M and RPS: The RPS default for MUX Bus Type is "Not Installed," whereas the DS9400M's default is "Installed."

#### 7.2.4 D8112

- Panel Sync Window: D8112 Series Control Panels always show a Panel Sync dialog even if the data in RPS matches the data in the control panel.
- Importing Zone Notes from a RAM II Account (D8112G, G1, G2): Zone notes entered for Zones 100+ do not appear with their appropriate zone when imported into RPS. Zone notes must be manually entered into RPS. This is because RAM II does not account for Master Zones in the Zones table.

#### 7.2.5 D9112B1, D7212B1

- Panel Sync Window Appears with Defaulted Panel and Account (D7212B1 only): The Panel Sync dialog should only appear when there are programming differences between the control panel and the RPS account; however, it might appear if you connect to a defaulted control panel with a defaulted RPS account. Comparing the defaulted control panel and RPS account yields no default differences.
- ZOOM 2949 56Kx Zoom Fax Modem Answer Ring Setting: Set the control panel's answer ring count to answer on less than eight rings when using the ZOOM 2949 56Kx Zoom Fax Modem (version 34X).
- Message Limitation (Keypad Tab): Even though you can send messages to each keypad's (command center) address, only one message can be performed at a time.
## 7.2.6 DS7400XiV4-EXP

- Phone Number Fields Also Apply to IP Addresses: The phone number fields in Phone Control and Partitions > Account Code also support IP addresses if you are communicating over an Ethernet network.
- Resetting the Control Panel from RPS Clears Date and Time Settings: If you click the Reset Panel checkbox on the End Session dialog, RPS clears the control panel's date and time settings. You cannot retrieve current history events if these settings are cleared. You must retrieve all of the control panel's history log entries.
- If you cannot connect to a DS7400XiV4-EXP using a Hayes 2400 Modem, use the following initialization (init) string: AT&C1&D2X0&Q0S9=1S7=255S10=254.

Numerics 2000 Series **Control Panel Notes 71** Α Administration Installation and Administration Notes 70 **Applicable Laws** Software License Agreement 6 Authentication SQL 27 Windows 27 В Back Up the SQL or SQL Express Database 64 С Client Switch from a Client to a Network Installation 62 Contract Software License Agreement 7 **Control Panel** DS7400XiV4-EXP Notes 73 Control Panels 2000 Series Notes 71 D6412/D4412 Notes 71 D7024 Notes 72 D7212B1 Notes 72 D8112 Notes 72 D9112B1 Notes 72 DS7240/DS7220 Notes 71 DS9400 Notes 72 Conversion File Log 48 D D6412/D4412 **Control Panel Notes 71** D7024 Control Panel Notes 72 D7212B1 **Control Panel Notes 72** D8112 Control Panel Notes 72 D9112B1 **Control Panel Notes 72** 

Database Automatic Integration of the RPS Database Files into the SQL Database 47 Back Up the SQL or SQL Express Database 64 Conversion File Log 48 Create a New Database 48 Create new RPS Database 27 Install RPS with a Local SQL Database 12 Install RPS with a Network SQL Database 20 Manual Integration of the RPS Database Files into the SQL Database 47 Prepare the Upgrade for a Network SQL Database 41 Recover Old Database Files 61 Revert to a Microsoft Access Database 60 Revert to a Previous SQL Database 55 Select existing RPS Database 27 Share SQL Database option 29 Share the SQL Database 46 Upgrade RPS with a Microsoft Access Database 39 Upgrade RPS with a SQL Database 34 Upgrading from RPS 5.11 or lower 48 DATFileConversion.log 48 DS7240/DS7220 **Control Panel Notes 71** DS7400XiV4-EXP **Control Panel Notes 73** DS9400 **Control Panel Notes 72** Export Laws Software License Agreement 6 Install .Database 16, 23, 35 .SQL 16, 23, 35 Installation Automatic Installation, overview 30 Customize the RPSInstallation.ini File 31 Generate the RPSInstallation.ini File 30 Install RPS with a Local SQL Database 12 Install RPS with a Network SQL Database 20 Install SQL Server Management Studio Express 66 Installation and Administration Notes 70 Overview 12 Switch from a Client to a Network Installation 62 Use the RPSInstallation.ini File 31 View the Installation Log File 32 Instance Create a New SQL Instance 29 Create a new SQL instance 40

Select an existing SQL instance 40 Use an Existing SQL Instance 27

Ε

I

Integration Automatic Integration of the RPS Database Files into the SQL Database 47 Integrate the RPS Database Files into the SQL Database 47 Manual Integration of the RPS Database Files into the SQL Database 47

#### **L** Laws

Export and applicable 6 Liability, limitation of Software License Agreement 6 License Software License Agreement 5 Local Install RPS with a Local SQL Database 12 Prepare Upgrade for a Local SQL Database 40 Switch from a Client to a Network Installation 62 Log **Conversion File Log 48** View the Installation Log File 32 Log-in Change the Logon Password 50 First Time Log-in 49 Μ Microsoft Access Revert to a Microsoft Access Database 60 Upgrade RPS with a Microsoft Access Database 39 Minimum System Requirements RPS 8 **RPS & SQL Express 10** RPS & SQL Express on Windows Vista 10, 11 SQL Express 9 Modems Notes 70 Modify Modify RPS 52 Ν Network Install RPS with a Network SQL Database 20 Prepare the Upgrade for a Network SQL Database 41 Prepare Upgrade for a Local SQL Database 40 Set Security Levels by Panel Type for Networked Users 51 Switch from a Client to a Network Installation 62 Notes 2000 Series 71 D6412/D4412 Control Panels 71 D7024 Fire Alarm Control Panel 72 D7212B1 Control Panel 72 D8112 Control Panel 72 D9112B1 Control Panel 72 DS7240/DS7220 Control Panels 71 DS7400XiV4-EXP Control Panel 73 DS9400 Fire Alarm Control Panel 72 General Operation 70 Installation and Administration 70 Modems 70

# 0

Operation General Operation Notes 70 **Ownership and Property Rights** Software License Agreement 5 Ρ Password Change the Password 50 R Recover Old Database Files 61 Reinstall Repair RPS 53 Release Notes 8 Remedies Software License Agreement 6 Remove Remove RPS 54 Repair Repair RPS 53 Revert to a Microsoft Access Database 60 to a Previous SQL Database 55 Rights, restricted Software License Agreement 6 RPS Automatic Installation, overview 30 Automatic Integration of the RPS Database Files into the SQL Database 47 Change the Logon Password 50 Create a New Database 48 Create new RPS Database 27 Customize the RPSInstallation.ini File 31 Database 16, 23, 35 First Time Log-in 49 General Operation Notes 70 Generate the RPSInstallation.ini File 30 Install 16, 23, 35 Install RPS with a Local SQL Database 12 Install RPS with a Network SQL Database 20 Installation and Administration Notes 70 Installation, overview 12 Manual Integration of the RPS Database Files into the SQL Database 47 Minimum System Requirements 8 Minimum System Requirements for RPS & SQL Express 10 Minimum System Requirements for RPS & SQL Express on Windows Vista 10, 11 Modify RPS 52 Remove RPS 54 Repair RPS 53 Revert to a Microsoft Access Database 60 Revert to a Previous SQL Database 55 RPSInstallation.ini file 30 Select existing RPS Database 27 SQL 16, 23, 35 Upgrade RPS with a Microsoft Access Database 39 Upgrade RPS with a SQL Database 34 Upgrading from RPS 5.11 or lower 48 Use the RPSInstallation.ini File 31 View the Installation Log File 32

## S

Security Set Security Levels by Panel Type for Networked Users 51 Software License Agreement Entire Contract 7 Laws, export & applicable 6 Liability, limitation of 6 License 5 **Ownership and Property Rights 5** Remedies 6 Rights, restricted 6 Taxes 6 Term and Transfer 7 Transfer of Ownership 5 U.S. Government 6 Warranty 6 SQL Authentication 27 Automatic Integration of the RPS Database Files into the SQL Database 47 Back Up the SQL or SQL Express Database 64 Conversion File Log 48 Create a New Database 48 Create a New SQL Instance 29 Create a new SQL instance 40 Install RPS with a Local SQL Database 12 Install RPS with a Network SQL Database 20 Install SQL Server Management Studio Express 66 Manual Integration of the RPS Database Files into the SQL Database 47 Minimum System Requirements for RPS & SQL Express 10 Minimum System Requirements for RPS & SQL Express on Windows Vista 10, 11 Minimum System Requirements for SQL Express 9 Prepare the Upgrade for a Network SQL Database 41 Prepare Upgrade for a Local SQL Database 40 Revert to a Previous SQL Database 55 Select an existing SQL instance 40 Share SQL Database option 29 Share the SQL Database 46 Upgrade RPS with a SQL Database 34 Use an Existing SQL Instance 27 Switch from a Client to a Network Installation 62 т Taxes Software License Agreement 6 Term and Transfer Software License Agreement 7 Transfer of Ownership Software License Agreement 5 U U.S. Government Software License Agreement 6 Uninstall

Remove RPS 54

Upgrade

Create a New Database 48 Local SQL Database 40 Network SQL Database 41 Share the SQL Database 46 Upgrade RPS with a Microsoft Access Database 39 Upgrade RPS with a SQL Database 34 Upgrading from RPS 5.11 or lower 48 User

#### 0301

Set Security Levels by Panel Type for Networked Users 51

## W

Warranty Software License Agreement 6

Windows Authentication 27

Windows Vista

Minimum System Requirements for RPS & SQL Express on Windows Vista 10, 11

### Bosch Security Systems, Inc.

130 Perinton Parkway Fairport, NY 14450 USA **www.boschsecurity.com** © Bosch Security Systems, Inc., 2011